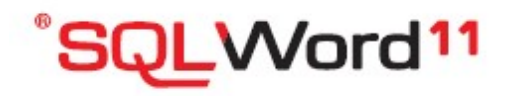

User's Guide and Reference Release 11.0.5 *Februari 2021* 

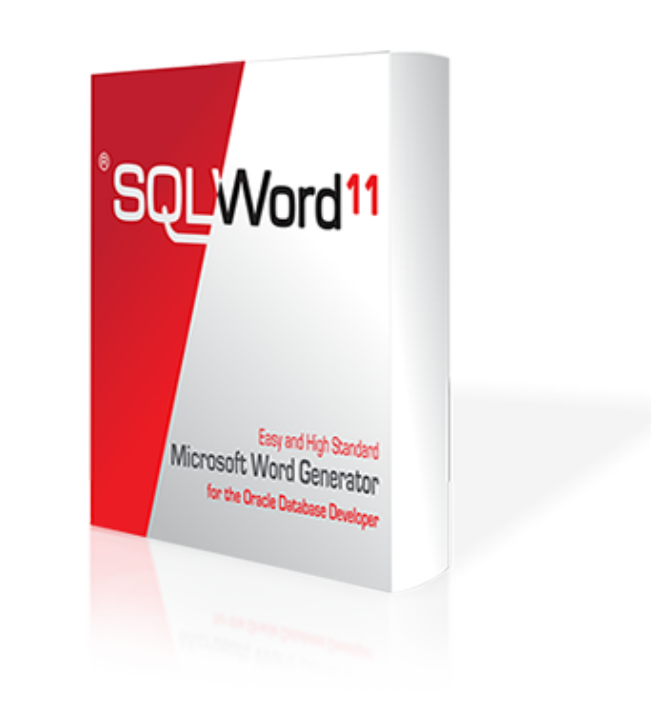

# Contents

| General information                                                                                                    | . 3                              |
|----------------------------------------------------------------------------------------------------|----------------------------------|
| Introduction<br>SQLWord architecture<br>Software requirements<br>Installation<br>Upgrade from previous release                                                           | .3<br>.4<br>.5<br>.6             |
| License key                                                                                                    | . 8                              |
| SQLWord Developer                                                                                                    | .9                               |
| Introduction       1         Scriptlets       1         Hints       1         Examples       1         Steps to create a source document       3         Options       3 | .9<br>11<br>13<br>13<br>13<br>35 |
| SQLWord Run                                                                                                    | 38                               |
| Introduction                                                                                                    | 38<br>40                         |
| SQLExcel                                                                                                    | 12                               |
| How to generate Microsoft Excel XSLX4                                                                                                    | 12                               |
| Apex integration                                                                                                    | 15                               |
| Installation4<br>Implementation explained4                                                                                                    | 45<br>48                         |
| PDF output (optional)                                                                                                    | 54                               |
| Installation on Unix Oracle Server       5         Installation on Microsoft Windows Server       5         Apex implementation PDF expained       5                     | 54<br>56<br>58                   |
| Frequently asked questions                                                                                                    | 50                               |
| How can I create new pages in the output document?                                                                                                    | 50<br>50<br>51<br>52<br>52       |
| Hints & Tips                                                                                                    | 54                               |
| Compile multiple documents                                                                                                    | 54<br>55<br>55                   |

## **General information**

## Introduction

All Oracle database users know that it is quite difficult to retrieve Oracle data into Microsoft Word documents. Sequel Services has developed a report generator which gives you a powerful tool to solve this problem.

You can create your source documents in Microsoft Word and use SQLWord to generate Microsoft Word documents merged with data from your Oracle database.

The existing reporting tools mostly use their own specific format and don't integrate at all with Microsoft Word documents. Mailmerge in Microsoft Word has very limited possibilities and is difficult to use. It is not possible to create master-detail documents.

When using SQLWord you can create your own standard letters, contracts and reports, integrating with the data of your Oracle database.

Using the SQLWord Developer application, you can place several PL/SQL-statements enclosed by <% tag %> scriptlets inside the text of a Microsoft Word document. SQLWord follows the syntax of Oracle PSP (PL/SQL Server Pages) <% tag %> declarations.

Microsoft Word documents with <% tag %> scriptlets can be stored by the SQLWord Developer application into your Oracle database, compiled as PL/SQL-procedures. By calling the PL/SQL procedure that you created from your Microsoft Word document, SQLWord retrieves the data from your Oracle database and integrates it in the generated output document.

If you run SQLWord "client-server" by using the SQLWord Run application, the output document is created on the LAN and is opened with Microsoft Word.

If you run SQLWord from an Apex application, the output document is send to the webbrowser on the client, where the output document is opened with Microsoft Word. An Apex5 demo implementation example is included.

SQLWord uses the **DOCX format**. This format is internal based on XML.

## SQLWord architecture

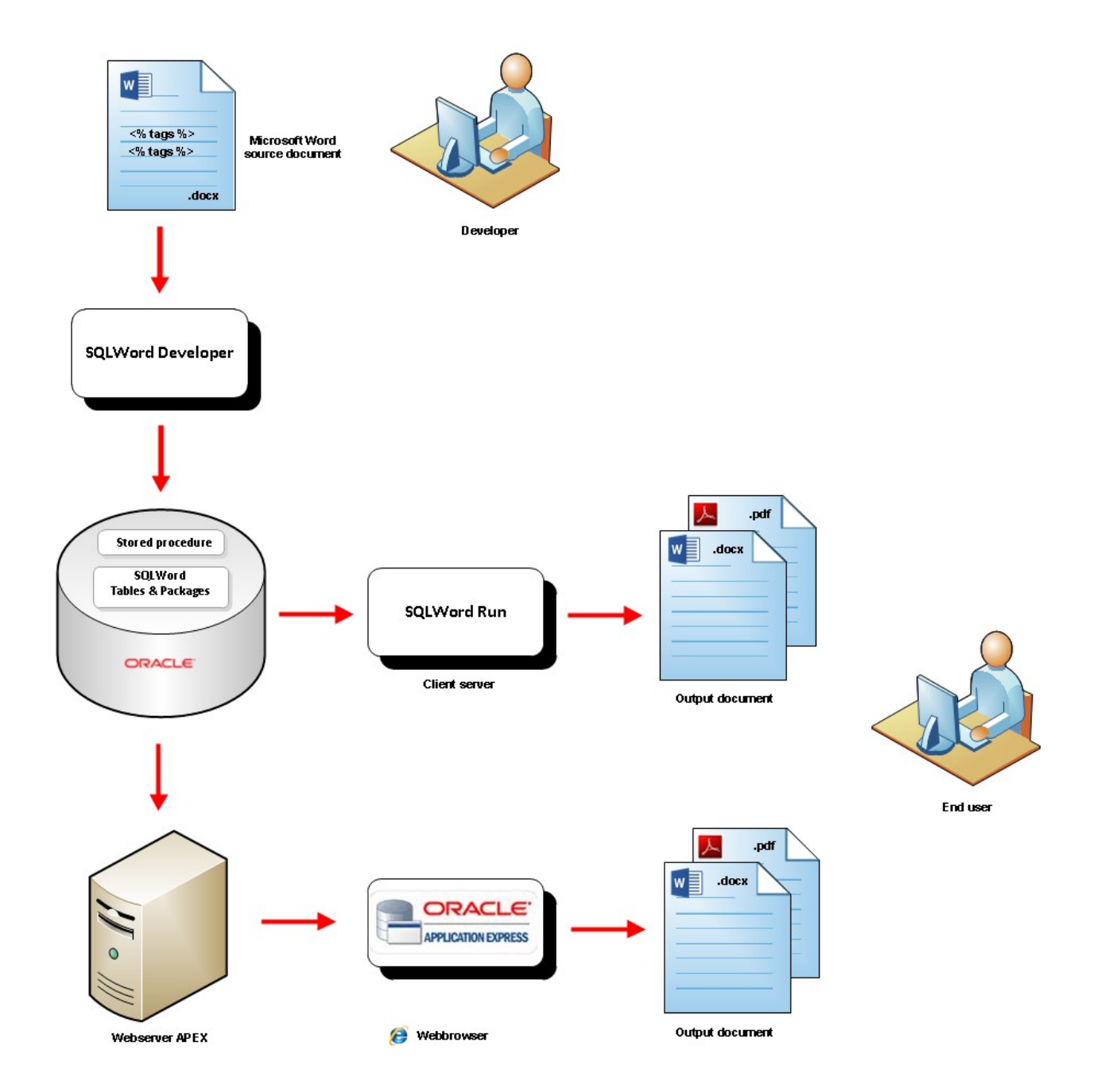

## Software requirements

### Server side

• Oracle 11g / Oracle 12c

### Client

- Windows7, Windows8, Windows10. SQLWord can also run as a 32-bits application on Windows 64-bit OS.
- Microsoft Word 2016 / 2013 / 2010 / 2007 / 2003. For Microsoft Word 2003 you need to install the Microsoft Office Compatibility Pack 2007 for supporting the DOCX-format.
- 32-bits Oracle Client (11g / 12c) for Microsoft Windows. SQLWord is a 32-bits application and <u>cannot</u> connect to an 64-bit Oracle client.

## Installation

## Setup

From the file manager double-click on the file named <u>install\_sqlword11.exe</u> or <u>install\_sqlword11\_eval.exe</u> to start the setup program. Please follow the on-screen installation directions.

All necessary files will be installed by default in a folder at C:\SQLWord11

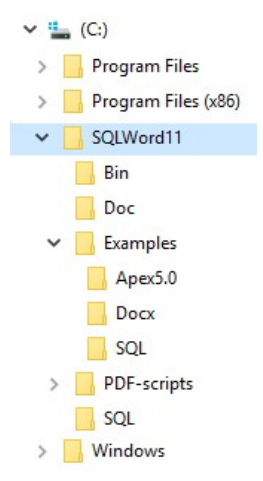

#### Create SQLWord tables and the SQLWord packages

Before installing the SQLWord tables and package we suggest to create a new user SQLWORD\_DEMO for evaluation purposes with the good old SQL\*Plus:

```
SQL> connect to a user with DBA-rights ...
SQL> create user sqlword_demo identified by sqlword_demo
default tablespace USERS;
SQL> grant connect, resource to sqlword_demo;
SQL> grant create view to sqlword demo;
```

Create a <u>shortcut</u> on your desktop for SQL\*Plus and specify the default directory <u>Start in:</u> C:\SQLWord11\SQL

| Target location: | : bin                                          |
|------------------|------------------------------------------------|
| Target:          | C:\oraclexe\app\oracle\product\11.2.0\server\b |
| Start in:        | C:\SQLWord11\SQL                               |
| Shortcut key:    | None                                           |
| Run:             | Normal window                                  |
| Comment:         |                                                |
| Find             | Target Change Icon Advanced                    |
|                  |                                                |

If your Oracle database is **XE** then first you must grant several sys-privileges to the SQLWORD\_DEMO user. Start SQL\*Plus from this shortcut and run script sys\_grants.sql (as sysdba).

SQL> @sys\_grants.sql

Grant succeeded. Grant succeeded. Grant succeeded. Grant succeeded. Grant succeeded.

- Now start SQL\*Plus from this shortcut, connect to user SQLWORD\_DEMO and run the installation script install\_sqlword11.sql
  - SQL> connect sqlword\_demo/sqlword\_demo
  - SQL> @install\_sqlword11.sql

Table created. Index created. Table altered. Table created. Index created. Table altered. Table altered. Table created. Index created. Table altered. Table altered. Table created. Index created. Table altered. Package created. Package body created. etc ...

When the installation script is finished check the log-files **install\_sqlword11.log** and **install\_sqlword11\_demo.log** for any errors.

### Upgrade from previous release

.

If you already have installed a previous SQLWord 11 release then you only need to update the sqlword package.

Start SQL\*Plus, connect to user SQLWORD\_DEMO and run the upgrade script upgrade\_sqlword11.sql

SQL> connect sqlword\_demo/sqlword\_demo
SQL> @upgrade\_sqlword11.sql
Upgrading SQLWord 11.0.4.0 ...
Package created.
Package-body created.

## License key

To install the SQLWord license key you need to run the supplied license script **sqlword\_license.sql** using SQL\*Plus.

SQL> @sqlword\_license.sql

The SQLWord license key is inserted into table SQLWORD\_PARAMETER and is verified every time you run SQLWord.

You can display the license information with SQL\*Plus:

SQL> select sqlword.show\_license from dual;

SHOW\_LICENSE

SQLWord is licensed to **<company-name>** for **<number>** users on Oracle database server **<oracle-database-server-name>**.

## **SQLWord Developer**

## Introduction

SQLWord Developer is a 32-bits Windows application to support users in the development of Microsoft Word template documents.

The SQLWord Developer application window is always displayed <u>on top</u> of all other applications so you can edit Microsoft Word documents and always have access to the SQLWord Developer application.

The SQLWord Developer application contains a button toolbar and a work area where you can edit <% tag %> scriptlets with PL/SQL-statements.

| SQLWord <sup>11</sup> - X           |   |  |  |  |  |  |  |  |  |
|-------------------------------------|---|--|--|--|--|--|--|--|--|
| 🧐 🚅 🚍 ∽   Q 🎼 X & 🥑   ✔ 🗐 🕃   [<br> | ] |  |  |  |  |  |  |  |  |

## Toolbar buttons:

| <b>\$</b> | Shows a submenu where you can:                                                                                                    |
|-----------|----------------------------------------------------------------------------------------------------|
| Connect   | <ul> <li>Connect to your Oracle database.</li> </ul>                                                                                             |
| Options   | <ul> <li>Display the options-window (described later in this section).</li> </ul>                                                                |
| Help      | <ul> <li>Display this Users Guide &amp; Reference.</li> </ul>                                                                                    |
| About     | • Show the about box.                                                                                                    |
| w         | Create a new Word document.                                                                                                    |
|           | Open a Word document. If you select <u>multiple</u> files you will get a new screen where you can compile the selected files in <u>one run</u> . |
| -         | Save the active Word document.                                                                                                    |
| 5         | Undo the last Word command.                                                                                                    |
| Q         | Find <% tag %> scriptlets in the active Word document and copy to the work area.                                                                 |
|           | Paste the <% tag %> scriptlets from the work area into the active Word document.                                                                 |
| ×         | Clear the work area.                                                                                                    |
| C         | Insert standard <% tag %> scriptlets into the work area from a submenu.                                                                          |
| <b>V</b>  | Clear all <% tag %> scriptlets in the active Word document from invisible formatting code.                                                       |
| 1         | Compile the active Word document to a stored procedure.                                                                                          |
|           | Show the stored procedure source code from the active Word document and edit several parameters (descriptions & lookup SQL-statements).          |

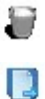

Remove stored procedures & content from the Oracle database.

Run SQLWord. The screen below shows up where you can select a report and specify values for file locations. When pressing on the <u>Run</u> button the screen below shows up where you can specify the input-parameters.

| un                              |             |    |
|---------------------------------|-------------|----|
| Procedure EXAMPLE1A - example1a | Show output |    |
| File locations                  |             |    |
| Outfile                         | Read Only   |    |
| Parfile                         |             |    |
| Logfile                         | <b>F</b>    |    |
|                                 | Bun Clos    | se |

## Popup-menu

When pressing on the right mouse button in the work area a popup-menu appears:

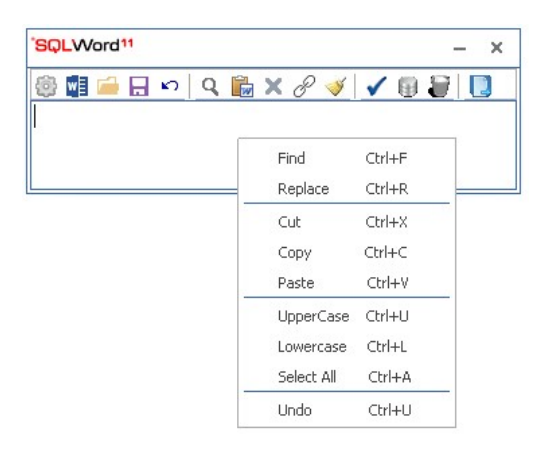

## Scriptlets

SQLWord follows the syntax of Oracle PSP (PL/SQL Server Pages) <% tag %> declarations.

Scripting tags are enclosed within the <% and %> delimiters and the <u>first</u> character(s) after the opening delimiter <% determine the <u>type</u> of the scripting tag.

The following describe each scripting tag in detail.

```
Declarations <%! {plsql_declaration} %>
```

The declaration tag can be used to declare types, cursors and also define local procedures as well. Note that you need the <u>!</u> sign in this syntax.

Example: Declaring variables.

```
<%!
--
v1 number;
v2 varchar2(10) := '1234567890';
--
%>
```

Example: Declaring a cursor c1.

```
<%!
--
cursor cl
is
select emp.first_name || ' ' || emp.last_name as employee
, emp.salary
, job.job_title
from employees emp
, jobs job
where emp.job_id = job.job_id
order by emp.last_name;
--
%>
```

#### Statements <% {plsql\_statement} %>

All PL/SQL statements can be used such as for loops, assignments, calls to other stored procedures, etc. Note that a <u>terminating semicolon</u> is needed where PL/SQL requires it.

Example: for loop.

<%for r1 in c1 loop%> <%end loop;%>

NB: Always place every loop statement on a new line !!!

and <

Example: assignments.

```
<%
--
a := 'ABC' || 'DEF';
b := a || 'GHI';
c := my_procedure(a, b);
--
%>
```

Example: local block.

```
<%
--
declare
    a varchar2(10) := 'ABCDEF';
    b varchar2(10);
begin
    b := a || 'GHI';
end;
--
%>
```

Example: exception handler.

<% exception when NO\_DATA\_FOUND then null; %>

### Expressions <%= {plsql\_expression} %>

The expression tag <u>returns the value of any PL/SQL</u> expression including PL/SQL function calls and places the return value into the output document. Note that a terminating semicolon is not allowed.

Example:

```
<%= 10 + 2 %>
<%= 'ABC' || 'EFG' %>
<%= to_char(sysdate, 'dd.mm.yyyy hh24:mi:ss') %>
<%= r1.job%>
```

### Example:

```
<%!
___
cursor cl
is
select emp.first_name || ' ' || emp.last_name as employee
      emp.salary
,
       job.job_title
from employees emp
      jobs job
where emp.job_id = job.job_id
order by emp.last name;
___
응>
<%for r1 in c1 loop%>
                    <%= r1.salary%> <%= r1.job title%>
<%= r1.employee%>
<%end loop;%>
```

### Parameters <%@plsql parameter={ ... } %>

The parameter tag declares an input parameter to the document:

parameter="<name>" [ type="( varchar2 | number | date )" ] [ default="<default\_value>" ]

The VARCHAR2 is default type. Default text values must be enclosed within single quotes within the double quotes, eg default="xyz".

Example:

```
<%0 plsql parameter="P_EMPLOYEE_ID" type="number"%>
<%0 plsql parameter="P_LAST NAME" default="'KING'" %>
```

### Include <%include file={filename}%>

The include tag can be used to include PLSQL declarations from an external file:

file={filename}

Example:

<%@ include file="example1b.plsql"%>

### Hints

### **#SQLWORD FORMAT**

You can add the #SQLWORD\_FORMAT hint in select statements to inform SQLWord that you want to add extra XML formatting code (ie to set text bold or set colors, etc).

This option is meant for advanced MSWord users who are well known with the Microsoft Word XML formatting language. For more information about XML formatting check this nice website: <u>http://www.lenzconsulting.com/wordml</u>

#### Example:

```
select initcap(emp.first_name || ' ' || emp.last_name) as employee
       case
         when emp.salary > 3000 then
         '#SQLWORD FORMAT</w:t><w:rPr><w:i/><w:color
         w:val="FF0000"/></w:rPr><w:t>'
                                         trim(to_char(emp.salary, 'L999G999G999')) ||
          '</w:t></w:r><w:r><w:t>'
         else
           trim(to_char(emp.salary, 'L999G999G999'))
       end as salary
       job.job title
from
       employees emp
       jobs job
where
      emp.manager id = p manager id
and
       emp.job_id = job.job_id
order by emp.last_name;
```

Examine example1d.docx to see how it works.

## Examples

You can find several SQLWord templates at: C:\Program Files\Sqlword11\Examples\Docx

Example1a.docx Example1b.docx Example1c.docx Example1d.docx Example2.docx Example3.docx Example4.docx Example5.docx Example6.docx HR\_Dept.docx HR\_Dept\_Selection.docx HR\_Employee\_Contract.docx HR\_Employee\_Job\_Offer.docx HR\_Employee\_Selection.docx HR\_Manager.docx HR\_Tables\_Report.docx

Redwood, <%=to char(sysdate,'fm dd month yyyy')%> <%for r1 in c1(p\_employee\_id) loop%> Dear <%=r1.manager%>, We inform you about the current salary of your employees: Employee Job Salary <%for r2 in c2 (r1.manager\_id) <%=r2.job\_title%> <%=r2.salary% loop%><%=r2.employee%> <%end loop;%> Sincerely, Larry Ellison <%end loop;%> <%@ plsql parameter="P EMPLOYEE ID" "type="number"%> < % ! \_\_\_ cursor c1 (p\_employee\_id number) is select p\_employee\_id as manager\_id
, initcap(first\_name || ' ' || last\_name) as manager to char(sysdate, 'dd month yyyy') today from employees where employee\_id = p\_employee\_id; cursor c2 (p\_manager\_id number) is select initcap(emp.first name || ' ' || emp.last name) as employee trim(to\_char(emp.salary, 'L999G999G999')) , as salarv job.job\_title from employees emp jobs job where emp.manager\_id = p\_manager\_id emp.job\_id = job.job\_id and order by emp.last\_name;

Example1a.docx shows how to generate a letter by using <% tags %> described in the previous section. It uses the following tags:

Declaration-tag:

\_\_\_

```
<응!
___
cursor c1 (p_employee_id number)
is
select p employee id as manager id
      initcap(first name || ' ' || last name) as manager
.
      to char(sysdate,'dd month yyyy') today
from employees
where employee_id = p_employee_id;
cursor c2 (p_manager_id number)
is
select initcap(emp.first_name || ' ' || emp.last_name) as employee
      trim(to_char(emp.salary, 'L999G999G999'))
                                                 as salary
,
      job.job title
     employees emp
from
      jobs job
where emp.manager id = p manager id
and
     emp.job id = job.job id
order by emp.last name;
___
응>
```

• Parameter-tag:

<%@ plsql parameter="P\_EMPLOYEE\_ID" "type="number"%>

### <u>Statement-tags</u>:

<%for r1 in c1(p\_employee\_id) loop%>
<%for r2 in c2 (r1.manager\_id) loop%><%=r2.employee%>
<%end loop;%>

### <u>Assignment-tags</u>:

<%=to\_char(sysdate,'fm dd month yyyy')%>
<%=r1.manager%>
<%=r2.employee%>
<%=r2.job\_title%>
<%=r2.salary%>

## Compiling

Dear Steven King,

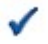

When pressing the compile button SQLWord Developer creates a stored procedure with the name EXAMPLE1A. Examine the PL/SQL source code on the next page to see how the <% tags %> are placed.

| Employee          |                               | Salary  |
|-------------------|-------------------------------|---------|
| Gerald Cambrault  | Sales Manager                 | €11.000 |
| Lex De Haan       | Administration Vice President | €17.000 |
| Alberto Errazuriz | Sales Manager                 | €12.000 |
| Adam Fripp        | Stock Manager                 | €8.200  |
| Michael Hartstein | Marketing Manager             | €13.000 |
| Payam Kaufling    | Stock Manager                 | €7.900  |
| Neena Kochhar     | Administration Vice President | €17.000 |
| Kevin Mourgos     | Stock Manager                 | €5.800  |
| Karen Partners    | Sales Manager                 | €13.500 |
| Den Raphaely      | Purchasing Manager            | €11.000 |
| John Russell      | Sales Manager                 | €14.000 |
| Shanta Vollman    | Stock Manager                 | €6.500  |
| Matthew Weiss     | Stock Manager                 | €8.000  |
| Eleni Zlotkey     | Sales Manager                 | €10.500 |

Sincerely,

Larry Ellison

*Output document generated from example1a.docx* 

Redwood, 3 januari 2014

```
CREATE OR REPLACE PROCEDURE EXAMPLE1A
      p employee id number)
(
is
cursor c1 (p_employee_id number)
is
select p_employee_id as manager_id
, initcap(first name || ' ' || last name) as manager
       to char(sysdate,'dd month yyyy') today
from
       employees
where employee_id = p_employee_id;
cursor c2 (p manager id number)
is
select initcap(emp.first_name || ' ' || emp.last_name) as employee
, trim(to_char(emp.salary, 'L999G999G999')) as salary
       job.job title
from employees emp
        jobs job
where emp.manager_id = p_manager_id
and
       emp.job id = job.job id
order by emp.last_name;
___
BEGIN
if sqlword.init report('EXAMPLE1A') then
sqlword.put_content('EXAMPLE1A',1);
for r1 in c1(p_employee_id) loop
sqlword.put_content('EXAMPLE1A',2);
sqlword.put_content('EXAMPLE1A',3);
sqlword.put_content('EXAMPLE1A',4);
sqlword.put_data(r1.manager);
sqlword.put content('EXAMPLE1A',5);
sqlword.put_content('EXAMPLE1A', 6);
for r2 in c2 (r1.manager id) loop
sqlword.put content('EXAMPLE1A',7);
sqlword.put_data(r2.employee);
sqlword.put_content('EXAMPLE1A',8);
sqlword.put data(r2.job title);
sqlword.put content ('EXAMPLE1A',9);
sqlword.put_data(r2.salary);
sqlword.put_content('EXAMPLE1A',10);
end loop;
sqlword.put content('EXAMPLE1A',13);
end loop;
sqlword.put_content('EXAMPLE1A',16);
sqlword.put_content('EXAMPLE1A',17);
sqlword.put_content('EXAMPLE1A',18);
sqlword.put_content('EXAMPLE1A',19);
sqlword.put content('EXAMPLE1A',20);
sqlword.merge_xml('word/header1.xml');
sqlword.put_content('EXAMPLE1A',21);
sqlword.put data(to char(sysdate,'fm dd month yyyy'));
sqlword.put content('EXAMPLE1A',22);
sqlword.put_content('EXAMPLE1A',23);
end if;
sqlword.end report;
```

Generated stored procedure for example1a.docx

|                                                                          | Redwood                                   | d, <%=to_char(sysdate,'fm dd month yyyy')% | <i>6</i> > |
|--------------------------------------------------------------------------|-------------------------------------------|--------------------------------------------|------------|
| <%for r1 in c1(p_employee_id) loop%<br>Dear <%=r1.manager%>,             | 6>                                        |                                            |            |
| We inform you about the current salar                                    | y of your employees:                      |                                            |            |
| Employee                                                                 | Job                                       | Salary                                     |            |
| <% for r2 in c2 (r1.manager id)                                          | <%=r2.job title%>                         | <%=r2.salary%>                             |            |
| loop%><%=r2.employee%>                                                   |                                           |                                            |            |
| <%end loop;%>                                                            |                                           |                                            |            |
| Sincerely.                                                               |                                           |                                            |            |
| ,                                                                        |                                           |                                            |            |
| Larry Ellison                                                            |                                           |                                            |            |
| <%endloop;%><br><%@ plsql parameter="P_EMM<br><%@ include file="example: | PLOYEE_ID" "type="number"%<br>lb.plsql"%> | %>                                         |            |

Example1b.docx is about the same as example1a.docx with the difference that the PL/SQL declarations are included by an <u>external</u> file. In this way you can edit large PL/SQL declarations much easier.

include-tag:

<%@ include file="example1b.plsql"%>

| Redwood, <%=to_char(sysdate,'fm dd month yyy                                                                   |                          |                |  |  |  |  |  |  |  |  |
|----------------------------------------------------------------------------------------------------|--------------------------|----------------|--|--|--|--|--|--|--|--|
| <%for r1 in hr_cursors.c_mgr(p_emp<br>Dear <%=r1.manager%>,                                                    | loyee_id) loop%>         |                |  |  |  |  |  |  |  |  |
| We inform you about the current sala                                                                           | ry of your employees:    |                |  |  |  |  |  |  |  |  |
| Employee                                                                                                    | Job                      | Salary         |  |  |  |  |  |  |  |  |
| <pre>&lt;%for r2 in hr_cursors.c_emp (r1.manager_id) loop%&gt;&lt;%=r2.employee%&gt; &lt;%end loop;%&gt;</pre> | <%=r2.job_title%>        | <%=r2.salary%> |  |  |  |  |  |  |  |  |
| Sincerely,<br>Larry Ellison                                                                                    |                          |                |  |  |  |  |  |  |  |  |
| <%endloop;%><br><%@ plsql parameter="P_EM                                                                      | PLOYEE_ID" "type="number | ·"%>           |  |  |  |  |  |  |  |  |

Example1c.docx is about the same as example1a.docx with the difference that the PL/SQL declarations are included by a <u>reference</u> to the cursor declarations in package specification HR\_CURSORS. In this way you can keep controll of all your SQLWord SQL statements and modify the cursors quickly in case of database changes.

### <u>Statement-tags</u>:

```
<%for r1 in hr_cursors.c_mgr(p_employee_id) loop%>
<%for r2 in hr_cursors.c_emp (r1.manager_id) loop%>
<%end loop;%>
```

```
CREATE OR REPLACE PACKAGE HR CURSORS
IS
___
cursor c_mgr (p_employee_id number)
is
select p_employee_id as manager_id
, initcap(first_name || ' ' || last_name) as manager
       to char(sysdate, 'dd month yyyy') today
from employees
where employee id = p employee id;
--
cursor c_emp (p_manager_id number)
is
select initcap(emp.first_name || ' ' || emp.last_name) as employee
       trim(to char(emp.salary, 'L999G999G999'))
                                                           as salary
,
       job.job_title
from
      employees emp
       jobs job
,
where emp.manager_id = p_manager_id
       emp.job id = job.job id
and
order by emp.last name;
_ _
```

Redwood, <%=to\_char(sysdate,'fm dd month yyyy')%> <% for r1 in c1(p employee id) loop%> Dear <%=r1.manager%>, We inform you about the current salary of your employees: Job Employee Salary <%=r2.salary%> <% for r2 in c2 (r1.manager id) <%=r2.job title%> loop%><%=r2.employee%> <%end loop;%> Sincerely, Larry Ellison <%end loop;%> <%@ plsql parameter="P EMPLOYEE ID" type="number"%> < %! cursor c1 (p\_employee\_id number) is select p employee id as manager id '#SQLWORD FORMAT</w:t><w:rPr><w:b/></w:rPr><w:t>'|| chr(38) || '#160;' || , first\_name || chr(38) || '#160;' || '</w:t></w:r><w:t>' || last name as manager to char(sysdate, 'dd month yyyy') today from employees where employee id = p employee id; \_\_\_ cursor c2 (p\_manager\_id number) is select initcap(emp.first\_name || ' ' || emp.last\_name) as employee case , when emp.salary > 3000 then '#SQLWORD FORMAT</w:t><w:rPr><w:i/><w:color w:val="FF0000"/></w:rPr><w:t>' trim(to\_char(emp.salary, 'L999G999G999')) || '</w:t></w:r><w:r><w:t>' else trim(to char(emp.salary, 'L999G999G999')) end as salary job.job title employees emp from jobs job , where emp.manager\_id = p\_manager\_id and emp.job\_id = job.job\_id order by emp.last\_name;

Example1d.docx is about the same as example1a.docx with the difference that extra XML format code is added by using the **#SQLWORD\_FORMAT** hint. In this example the first name is formatted to **bold** and the salary color is set to red when greater than 3000.

For more information about XML formatting check this nice website: http://www.lenzconsulting.com/wordml

## Dear Adam Fripp,

We inform you about the current salary of your employees:

| Employee         | Job            | Salary |
|------------------|----------------|--------|
| Mozhe Atkinson   | Stock Clerk    | €2.800 |
| Laura Bissot     | Stock Clerk    | €3.300 |
| Alexis Bull      | Shipping Clerk | €4.100 |
| Anthony Cabrio   | Shipping Clerk | €3.000 |
| Julia Dellinger  | Shipping Clerk | €3.400 |
| James Marlow     | Stock Clerk    | €2.500 |
| Tj Olson         | Stock Clerk    | €2.100 |
| Nandita Sarchand | Shipping Clerk | €4.200 |

Sincerely,

Larry Ellison

Output document generated from example1d.docx

<%open c emp; fetch c emp into r emp;%> Dear Mr./Ms. <%=r emp.last name%>, Human Resources Inc. is pleased to offer you the position of <%=r\_emp\_job\_title%>. Your skills and experience will be an ideal fit for our <%=r emp.department%> department. As we discussed, your starting date will be <%=r\_emp.hire\_date%>. The salary scale for this job ranges from <%=r\_emp.min\_salary%> to <%=r\_emp.max\_salary%> per month. The salary is <%=r emp.year salary%> per year and is paid on a monthly basis. Direct deposit is available. Full family medical coverage will be provided through our company's employee benefit plan. Dental and optical insurance are also available. Human Resource Inc. offers a flexible paid-time off plan which includes vacation, personal, and sick leave. Time off accrues at the rate of one day per month for your first year, then increases based on your tenure with the company. We look forward to welcoming you to the Human Resource Inc. team. Please let me know if you have any questions or I can provide any additional information. Sincerely, <%=r\_emp.manager%> <%=r\_emp.mgr\_job\_title%>, department <%=r\_emp.department%> Human Resource Inc. <%close c emp;%> <%@ plsql parameter="P\_EMPLOYEE\_ID" "type="number"%> <응! cursor c emp is select emp.last name trim(to char(emp.hire date,'dd') || ' ' || , trim(to\_char(emp.hire\_date, 'month')) || ' ' || to\_char(emp.hire\_date,'yyyy')) as hire\_date trim(to\_char(emp.salary \* 12 , 'L999G999G999')) as year salary job1.job\_title as emp\_job\_title , trim(to\_char(job1.min\_salary, 'L999G999G999')) as min salary , trim(to\_char(job1.max\_salary, 'L999G999G999')) as max\_salary , trim(mgr.first\_name || ' ' || mgr.last\_name) as manager , job2.job title as mgr job title , dept.department\_name as department , loc.street\_address || ' ' || loc.city as department\_address , trim(to char(sysdate,'dd') || ' ' || , trim(to\_char(sysdate, 'month')) || ' ' || to char(sysdate,'yyyy')) as today from employees emp employees mgr , departments dept , jobs job1 , jobs job2 , locations loc emp.employee\_id = P\_EMPLOYEE\_ID where emp.job id = job1.job id and mgr.job id = job2.job id and and emp.department\_id = dept.department\_id (+) emp.manager\_id = mgr.employee\_id (+) and dept.location id = loc.location id (+); and \_\_\_ r emp c emp%rowtype; 응>

Example2.docx shows how to generate a job offer document for an employee.

<u>Declaration-tag:</u>

```
< %!
___
cursor c emp
is
select emp.last name
        trim(to char(emp.hire date,'dd') || ' ' ||
1
        trim(to char(emp.hire date, 'month')) || ' ' ||
        to_char(emp.hire_date,'yyyy')) as hire_date
        trim(to_char(emp.salary * 12 , 'L999G999G999'))
,
        as year_salary
        job1.job_title as emp_job_title
,
       trim(to_char(job1.min_salary, 'L999G999G999')) as min_salary
trim(to_char(job1.max_salary, 'L999G999G999')) as max_salary
,
       trim(mgr.first_name || ' ' || mgr.last_name) as manager
        job2.job_title as mgr_job_title
        dept.department name as department
        loc.street address || ' ' || loc.city as department address
,
        trim(to_char(sysdate,'dd') || ' ' ||
        trim(to_char(sysdate, 'month')) || ' ' ||
        to_char(sysdate,'yyyy')) as today
from employees emp
        employees mgr
1
       departments dept
,
       jobs job1
1
       jobs job2
1
        locations loc
where emp.employee_id = P_EMPLOYEE_ID
and emp.job_id = job1.job_id
and mgr.job_id = job2.job_id
and emp.department_id = dept.department_id (+)
and emp.manager_id = mgr.employee_id (+)
and dept.location_id = loc_location_id (
and
       dept.location id = loc.location id (+);
r_emp c_emp%rowtype;
응>
```

• <u>Parameter-tag:</u>

<%@ plsql parameter="P EMPLOYEE ID" "type="number"%>

• <u>Statement-tags</u>:

<%open c\_emp; fetch c\_emp into r\_emp;%>

<%close c\_emp;%>

<u>Assignment-tags</u>:

```
<%=r_emp.last_name%>
<%=r_emp.emp_job_title%>
<%=r_emp.department%>
<%=r_emp.hire_date%>
<%=r_emp.min_salary%>
<%=r_emp.max_salary%>
<%=r_emp.year_salary%>
<%=r_emp.manager%>
<%=r_emp.mgr_job_title%>
<%=r_emp.department%>
```

### Dear Mr./Ms. Fripp,

Human Resources Inc. is pleased to offer you the position of Stock Manager. Your skills and experience will be an ideal fit for our Shipping department.

As we discussed, your starting date will be 10 april 2005.

The salary scale for this job ranges from €5.500 to €8.500 per month. The salary is €98.400 per year and is paid on a monthly basis. Direct deposit is available.

Full family medical coverage will be provided through our company's employee benefit plan. Dental and optical insurance are also available.

Human Resource Inc. offers a flexible paid-time off plan which includes vacation, personal, and sick leave. Time off accrues at the rate of one day per month for your first year, then increases based on your tenure with the company.

We look forward to welcoming you to the Human Resource Inc. team.

Please let me know if you have any questions or I can provide any additional information.

Sincerely,

Steven King President, department Shipping

Human Resource Inc.

Output document generated from example2.docx

This is an example of an advanced Tables Report demonstrating some interesting constructions.

| DEPARTMENTS                                                                                                    |                                                                                                    |                                                              |                                                      |                                      |                                                                                 |  |  |  |  |  |
|----------------------------------------------------------------------------------------------------|----------------------------------------------------------------------------------------------------|--------------------------------------------------------------|------------------------------------------------------|--------------------------------------|---------------------------------------------------------------------------------|--|--|--|--|--|
| Departments table that show<br>Contains 27 rows; references                                                    | vs details of departme<br>s with locations, empl                                                                                                    | nts where emp<br>oyees, and job                              | ployees work.<br>b_history tables.                   |                                      |                                                                                 |  |  |  |  |  |
| Columns                                                                                                    |                                                                                                    |                                                              |                                                      |                                      |                                                                                 |  |  |  |  |  |
| Name                                                                                                    | Datatype                                                                                                    | Nullable                                                     | Comments                                             |                                      |                                                                                 |  |  |  |  |  |
| DEPARTMENT_ID                                                                                                  | TMENT ID number (4) not null Primary key column of departments table.                                                                                                    |                                                              |                                                      |                                      |                                                                                 |  |  |  |  |  |
| DEPARTMENT_NAME                                                                                                | PARTMENT_NAME       varchar2 (30)       not null       A not null column that shows name of a department. Administration, Marketing, Purchasing, Human Resources, Shipping, IT, Executive, Public         Palations       Salas       Salas       Einspec       and Accounting                                                                                                    |                                                              |                                                      |                                      |                                                                                 |  |  |  |  |  |
| MANAGER_ID                                                                                                    | ANAGER_ID number (6) number (6) n |                                                              |                                                      |                                      |                                                                                 |  |  |  |  |  |
| LOCATION_ID                                                                                                    | number (4)                                                                                                    |                                                              | Location id where a department i                     | s located. Foreign key t             | to location_id                                                                  |  |  |  |  |  |
| Name<br>DEPARTMENTS                                                                                            | Colun<br>depart                                                                                                    | nn<br>tment_id                                               |                                                      |                                      | Status<br>enabled                                                               |  |  |  |  |  |
| Name<br>DEPARTMENTS<br>Foreign keys                                                                            | Colun<br>depart                                                                                                    | nn<br>hment_id                                               |                                                      |                                      | Status<br>enabled                                                               |  |  |  |  |  |
| Name<br>DEPARTMENTS<br>Foreign keys<br>Name                                                                    | Colun<br>depart<br>Colun                                                                                                    | nn<br>tment_id                                               | Related to table                                     | Column                               | Status<br>enabled<br>Status                                                     |  |  |  |  |  |
| Name<br>DEPARTMENTS<br>Foreign keys<br>Name<br>DEPT_MGR_FK                                                     | Colun<br>depart<br>Colun<br>maaa                                                                                                    | nn<br>tment_id<br>nn<br>ger_id                               | Related to table<br>EMPLOYEES                        | Column<br>employee_id                | Status<br>enabled<br>Status<br>enabled                                          |  |  |  |  |  |
| Name<br>DEPARTMENTS<br>Foreign keys<br>Name<br>DEPT_MGR_FK<br>DEPT_LOC_FK                                      | Colun<br>depart<br>Colun<br>manag<br>locatio                                                                                                    | nn<br>tment_id<br>nn<br>ger_id<br>on_id                      | Related to table<br>EMPLOYEES<br>LOCATIONS           | Column<br>employee_id<br>location_id | Status<br>enabled<br>Status<br>enabled<br>enabled                               |  |  |  |  |  |
| Name DEPARTMENTS Foreign keys Name DEPT_MGR_FK DEPT_LOC_FK Check constraints                                   | Colum<br>depart<br>Colum<br>manag<br>locatio                                                                                                    | nn<br>hment_id<br>nn<br>ger_id<br>on_id                      | Related to table<br>EMPLOYEES<br>LOCATIONS           | Column<br>employee_id<br>location_id | Status<br>enabled<br>Status<br>enabled<br>enabled                               |  |  |  |  |  |
| Name DEPT_MGR_FK DEPT_LOC_FK Check constraints Name                                                            | Colun<br>depart<br>Colun<br>manag<br>locatio                                                                                                    | nn<br>tment_id<br>nn<br>ger_id<br>on_id                      | Related to table<br>EMPLOYEES<br>LOCATIONS           | Column<br>employee_id<br>location_id | Status<br>enabled<br>Status<br>enabled<br>enabled                               |  |  |  |  |  |
| Name DEPARTMENTS Foreign keys Name DEPT_MGR_FK DEPT_LOC_FK Check constraints Name DEPT_NAME_NN                 | Colun<br>depart<br>Colun<br>manag<br>locatio<br>Condi<br>"DEP.                                                                                                    | nn<br>tment_id<br>nn<br>ger_id<br>on_id<br>tion<br>ARTMENT_1 | Related to table<br>EMPLOYEES<br>LOCATIONS           | Column<br>employee_id<br>location_id | Status<br>enabled<br>Status<br>enabled<br>enabled                               |  |  |  |  |  |
| Name DEPARTMENTS Foreign keys Name DEPT_MGR_FK DEPT_LOC_FK Check constraints Name DEPT_NAME_NN                 | Colun<br>depart<br>Colun<br>manag<br>locatio<br>Condi<br>"DEP.                                                                                                    | nn<br>tment_id<br>nn<br>ger_id<br>on_id<br>tion<br>ARTMENT_1 | Related to table<br>EMPLOYEES<br>LOCATIONS           | Column<br>employee_id<br>location_id | Status<br>enabled<br>Status<br>enabled<br>enabled                               |  |  |  |  |  |
| Name DEPARTMENTS Foreign keys Name DEPT_MGR_FK DEPT_LOC_FK Check constraints Name DEPT_NAME_NN Indexes         | Colun<br>depart<br>Colun<br>manag<br>locatio<br>Condi<br>"DEP.                                                                                                    | nn<br>tment_id                                               | Related to table<br>EMPLOYEES<br>LOCATIONS           | Column<br>employee_id<br>location_id | Status<br>enabled<br>status<br>enabled<br>enabled                               |  |  |  |  |  |
| Name DEPT_MGR_FK DEPT_LOC_FK Check constraints Name DEPT_NAME_NN Indexes Name                                  | Colun<br>depart<br>Colun<br>manag<br>locatio<br>"DEP.<br>Uniqu                                                                                                    | nn<br>tment_id                                               | Related to table         EMPLOYEES         LOCATIONS | Column<br>employee_id<br>location_id | Status<br>enabled<br>Status<br>enabled<br>enabled                               |  |  |  |  |  |
| Name DEPT_MGR_FK DEPT_LOC_FK Check constraints Name DEPT_NAME_NN Indexes Name DEPT_ID_PK DEPT_ID_PK DEPT_ID_PK | Colun<br>depart<br>Colun<br>manag<br>locatio<br>"DEP.<br>"DEP.                                                                                                    | nn<br>tment_id                                               | Related to table         EMPLOYEES         LOCATIONS | Column<br>employee_id<br>location_id | Status<br>enabled<br>status<br>enabled<br>enabled<br>enabled<br>status<br>valid |  |  |  |  |  |

Output document generated from example3.docx

### Example4.docx

This is an example to show if your Oracle database characterset works fine with the unicode characterset from Microsoft Word. It works 100% fine when you use the Oracle database characterset AL32UTF8.

### Declaration-tag:

```
<%!
___
cursor cl
is
select parameter
       value
from
      nls database parameters
where parameter in ( 'NLS_LANGUAGE', 'NLS_TERRITORY', 'NLS_CHARACTERSET')
order by parameter;
___
cursor c2
is
select unistr( '\0627\0644\0639\0631\0628\064A\0629' )
                                                              as arabic
       unistr( '\4E2D\6587')
                                                               as chinese
,
       unistr( 'English' )
                                                               as english
,
       unistr( 'Fran\00E7ais' )
                                                               as french
       unistr( 'Deutsch' )
                                                              as german
       unistr( '\0395\03BB\03BB\03B7\03BD\03B9\03BA\03AC' ) as greek
       unistr( '\05E2\05D1\05E8\05D9\05EA' )
                                                              as hebrew
       unistr( '\65E5\672C\8A9E' )
                                                              as japanese
       unistr( '\D55C\AD6D\C5B4' )
                                                              as korean
       unistr( 'Portugu\00EAs' )
unistr( '\0420\0443\0441\043A\0438\0439' )
                                                              as portuguese
                                                              as Russian
       unistr( 'Espa\00F1ol' )
                                                              as Spanish
       unistr( '\0E44\0E17\0E22' )
                                                               as Thai
from
       dual;
_ _
r2 c2%rowtype;
응>
```

| arameter         | Value     |
|------------------|-----------|
| ILS_CHARACTERSET | AL32UTF8  |
| LS_LANGUAGE      | AMERICAN  |
| ILS_TERRITORY    | AMERICA   |
|                  | <b>.</b>  |
| anguage          | Text      |
| Arabic           | فيبرع     |
| Chinese          | 中文        |
| English          | English   |
| French           | Français  |
| German           | Deutsch   |
| Greek            | Ελληνικά  |
| lebrew           | תירבע     |
| apanese          | 日本語       |
| Korean           | 한국어       |
| Dartuquada       | Dortuguês |

Output document generated from example4.docx

### Example5.docx

This is an example showing that you can include a picture from file system or url.

#### Declaration-tag:

```
응>
```

```
<%forr1 in c1 loop%>
Dear <%=r1.manager%>,
This demo shows that you can include a picture from file system or url.
Examine the SQLWord manual where we explain how to do it!
Sincerely,
Larry Ellison
×
                                            ×
<%end loop;%>
<$ !
___
cursor c1
is
select initcap(first_name || ' ' || last_name) as manager
       'http://www.sequel.nl/download/larry_ellison.jpg'
                                                            as image1
,
       'file:///C:/SQLWord11/Examples/Docx/SQLWordBox.png' as image2
from
      employees
where employee_id = 100;
*>
```

### How to include the pictures dynamicly:

Step 1: insert a field into the Word document

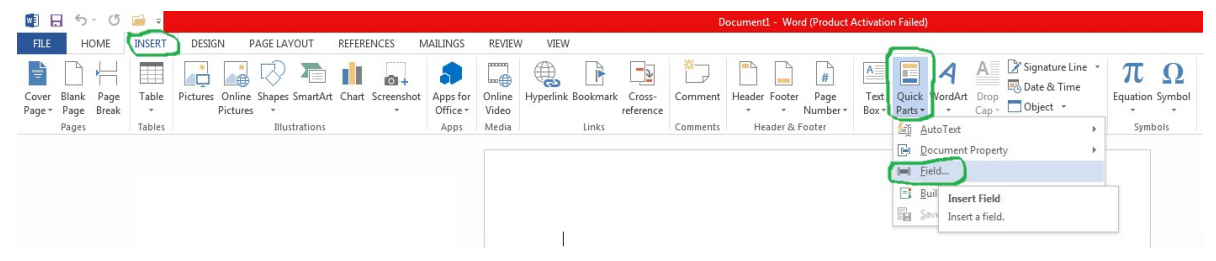

Step 2: choose IncludePicture and fill in a scriptlet in field Filename or URL:

<%=r1.image1%> and <%=r1.image2%>

|                 | 5             | - 5           | 🖬 =    |          |                    |         |          |        |          |                         |                 |           |          |                     | D        | ocument | 1 - Wor  | d (Product /          | Activatio     | n Failed)        | l.                  |                                              |
|-----------------|---------------|---------------|--------|----------|--------------------|---------|----------|--------|----------|-------------------------|-----------------|-----------|----------|---------------------|----------|---------|----------|-----------------------|---------------|------------------|---------------------|----------------------------------------------|
| FILE            | н             | OME           | INSERT | DESIG    | N P                | AGE LAY | OUT      | REFERE | NCES     | MAILINGS                | REVIEV          | V VIEW    |          |                     |          |         |          |                       |               |                  |                     |                                              |
| Cover<br>Page * | Blank<br>Page | Page<br>Break | Table  | Pictures | Online<br>Pictures | Shapes  | SmartArt | Chart  | Screensh | ot Apps for<br>Office * | Online<br>Video | Hyperlink | Bookmark | Cross-<br>reference | Comment  | Header  | Footer   | #<br>Page<br>Number • | Text<br>Box * | Quick<br>Parts * | <b>A</b><br>WordArt | A Signature Line<br>□ Drop<br>Cap * Object * |
|                 | Pages         |               | Tables |          |                    | Illus   | trations |        |          | Apps                    | Media           |           | Links    |                     | Comments | He      | ader & F | ooter                 |               |                  |                     | Text                                         |
|                 |               |               |        |          |                    |         |          |        |          |                         |                 |           |          |                     |          |         |          |                       |               |                  |                     |                                              |

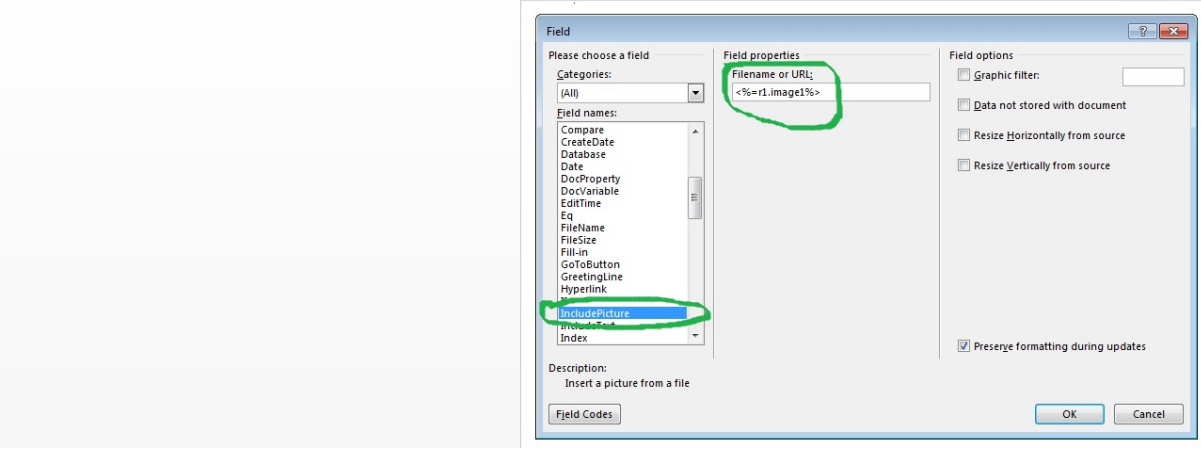

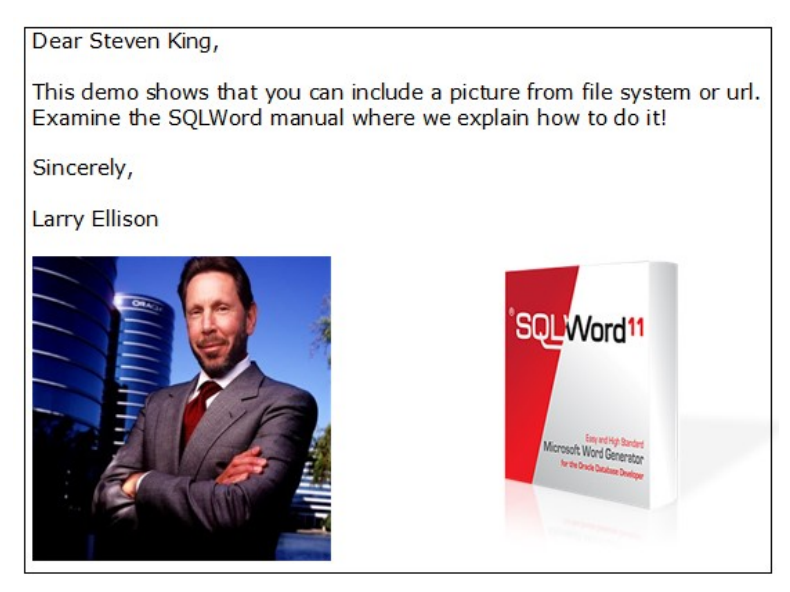

Output document generated from example5.docx

### Example6.docx

This is an example showing that you can include a picture from a picture stored in the Oracle database as a BLOB. You do need to import file <u>C:\SQLWord11\SQL\image\_demo.dmp</u> to get table IMAGES\_DEMO with the two pictures !

Declaration-tag:

```
<응!
function get image (p id in number) return blob
is
  l_blob blob;
begin
  select data
  into l blob
  from image_demo
  where id = p_id;
  return(l blob);
end;
응>
   <%for r1 in c1 loop%>
   Dear <%=r1.manager%>,
   We send you the latest pictures from our Ocean race.
   ×
                                          ×
   These pictures are stored in table IMAGES DEMO.
   You do need to import file C:\SQLWord11\SQL\image_demo.dmp.
   Examine the SQLWord manual where we explain how to do it!
   Sincerely,
   Larry Ellison
   <%end loop;%>
   <%!
   cursor cl
   is
   select initcap(first_name || ' ' || last_name) as manager
   from employees
where employee_id = 100;
   function get_image (p_id in number) return blob
   is
l_blob blob;
   begin
     select data
    into l_blob
from image_demo
where id = p_id;
    return(l_blob);
   end;
   $>
```

### How to include the pictures dynamicly:

Step 1: insert a field into the Word document

| w            |                        | 5 - I          | 5             | -<br>-               |            |                      |           |         |        |            |                              |                          |             |                   |                     | D                   | ocument1      | - Wore      | d (Product A          | Activation         | n Failed)                                            |                                          |                              |                                    |              |                        |
|--------------|------------------------|----------------|---------------|----------------------|------------|----------------------|-----------|---------|--------|------------|------------------------------|--------------------------|-------------|-------------------|---------------------|---------------------|---------------|-------------|-----------------------|--------------------|------------------------------------------------------|------------------------------------------|------------------------------|------------------------------------|--------------|------------------------|
| FIL          |                        | HOME           |               | INSERT               | DESIGN     | N PA                 | GE LAYO   | UT      | REFERE | NCES N     | AILINGS                      | REVIEV                   | V VIEW      |                   |                     |                     |               |             |                       |                    | -                                                    |                                          |                              |                                    |              |                        |
| Cove<br>Page | r Blar<br>* Pag<br>Pag | k Paj<br>e Bre | ]<br>ge<br>ak | Table<br>•<br>Tables | Pictures ( | Online S<br>Pictures | Shapes Si | martArt | Chart  | Screenshot | Apps for<br>Office *<br>Apps | Online<br>Video<br>Media | Hyperlink B | lookmark<br>Links | Cross-<br>reference | Comment<br>Comments | Header<br>Hea | Footer<br>• | #<br>Page<br>Number * | A<br>Text<br>Box * | Quick<br>Parts •<br>(A) A<br>(C) D<br>(C) D<br>(C) D | VordArt<br>vordArt<br>utoText<br>ocument | A Sign<br>Drop<br>Cap + Obje | e & Time<br>e & Time<br>ect ~<br>} | π<br>Equatio | Ω<br>n Symbol<br>mbols |
|              |                        |                |               |                      |            |                      |           |         |        |            |                              |                          | Ĩ           |                   |                     |                     |               |             |                       |                    | E Bu                                                 | uil Inse                                 | rt Field<br>t a field.       |                                    |              |                        |

Step 2: choose IncludePicture and fill in a scriptlet in field Filename or URL:

<%=get\_image(1)%> and %=get\_image(2)%>

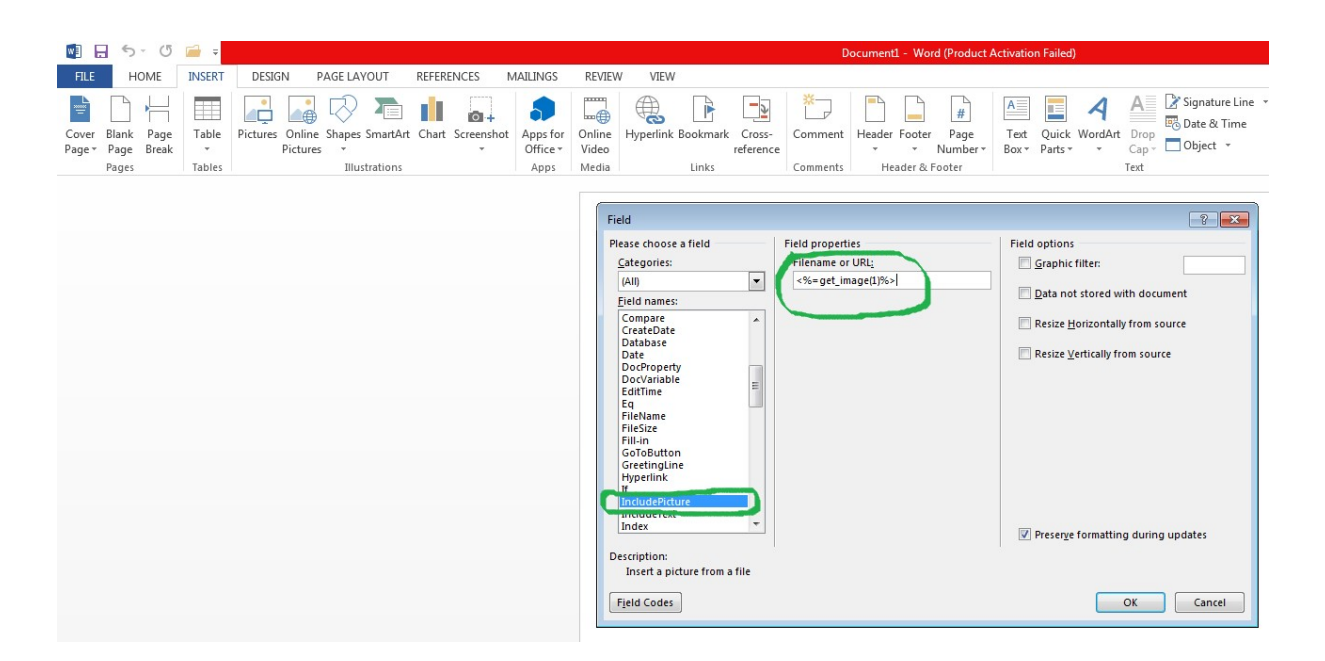

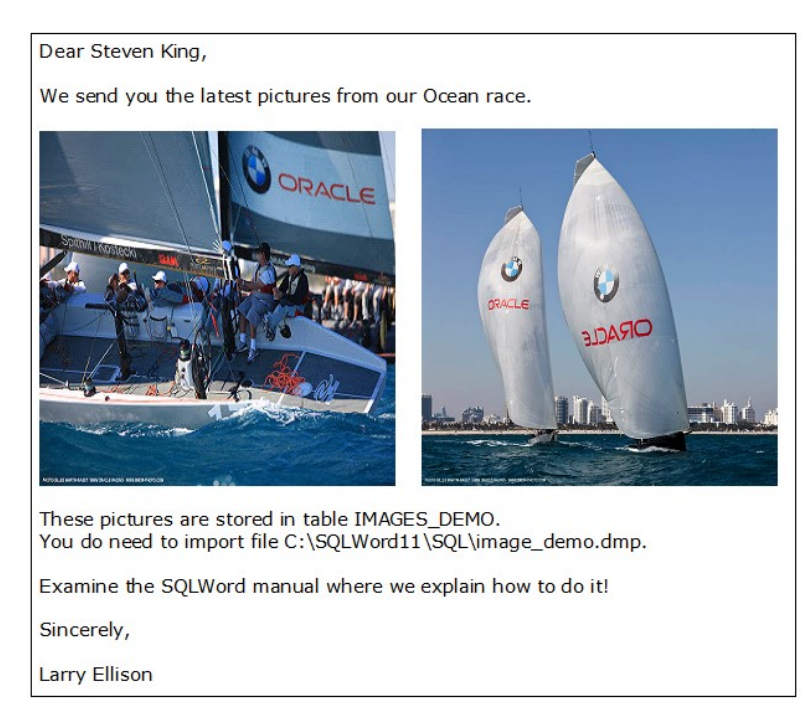

Output document generated from example6.docx

## HR\_\*.docx

The HR\_\*.docx templates belong to the Apex demo application.

## Steps to create a source document

## Step 1: Start SQLWord Developer

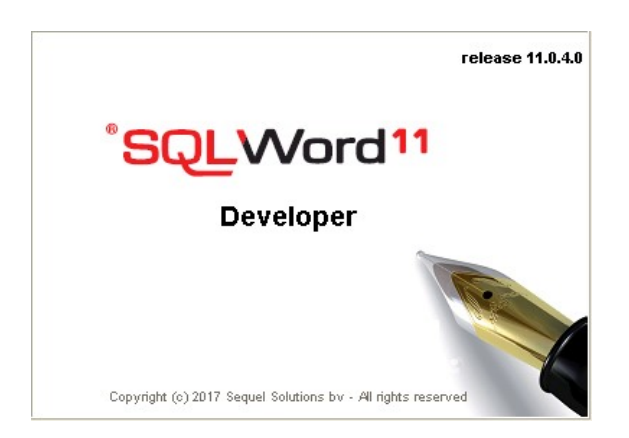

On starting SQLWord Developer the Oracle logon screen shows up.

Now connect to the Oracle schema where SQLWord tables and packages are installed by your DBA.

| Oracle Logon |      | × |
|--------------|------|---|
| Usen         | name |   |
| Pass         | word |   |
| Data         | base | - |
| Data         |      |   |

After connecting to the Oracle database the SQLWord Developer toolbar appears and Microsoft Word is started from the SQLWord Developer application.

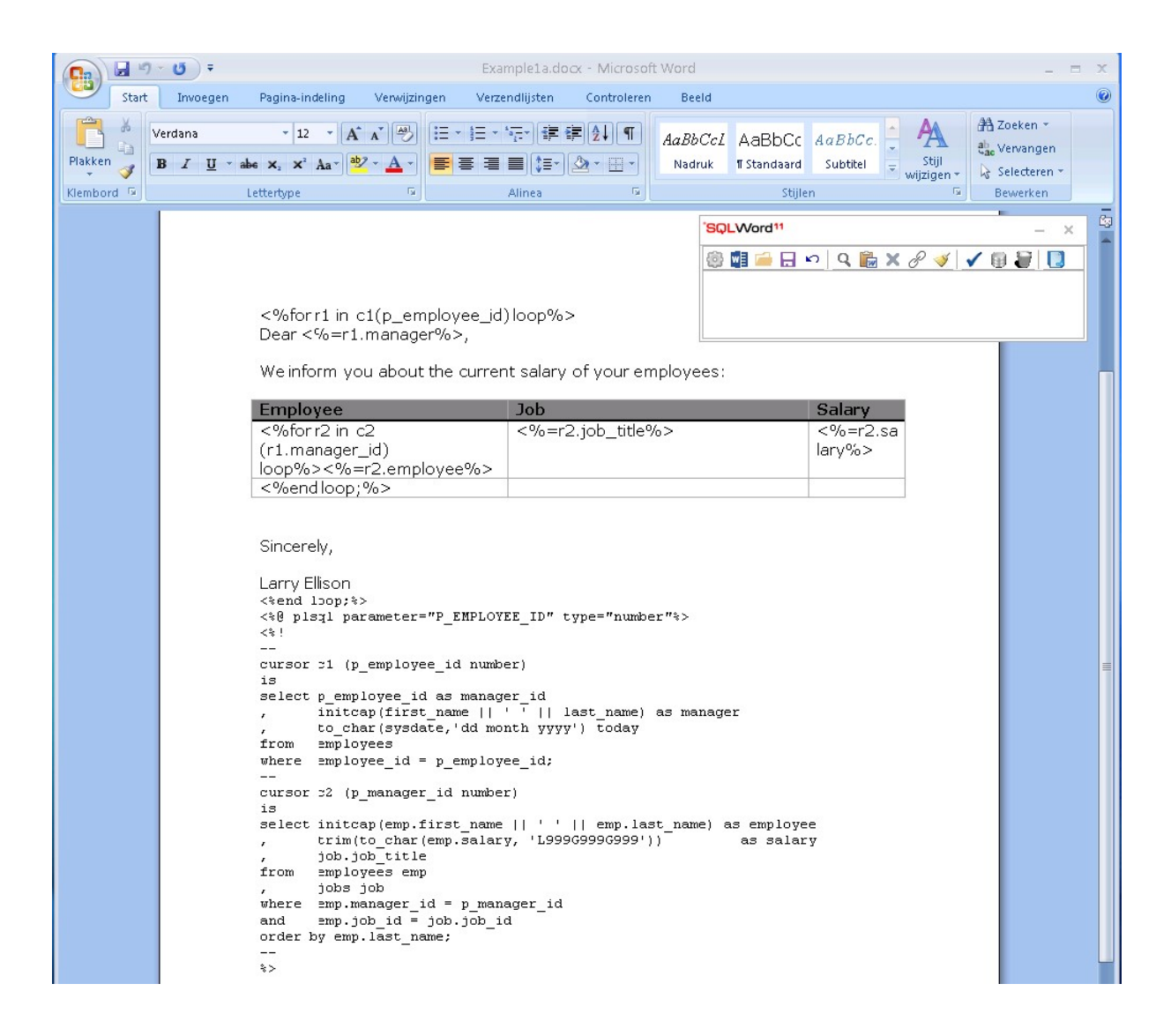

The SQLWord Developer toolbar can be moved to another position on your desktop. The best place is to position it in the upper right corner of your screen.

The next time when SQLWord Developer is started the SQLWord Developer toolbar is positioned on the last positon where you left it.

#### Step 2: Create a new source document

Press the 💴 button in SQLWord Developer toolbar. A new document is opened in Microsoft Word.

### Step 3: Type in your "static" content

For this of course you can use all Microsoft Word features. Be sure that the layout of all "static" content is done before you go to the next step.

Prepare your <% tag %> scriptlet in the work area. You can use the button  $\mathscr{P}$  to select the tag that you need and paste it from the submenu into the work area.

| SQLWord <sup>11</sup> | - ×                                            |
|-----------------------|------------------------------------------------|
| 🍪 🖬 🗀 🗔 🗠 🔍 Q  🛣 Z d  | <% %><br><%= %><br><%! %><br><%@ parameter= %> |

Type in the work-area your SQL-statements:

| SQLWord <sup>11</sup>                                          | - ×     |
|----------------------------------------------------------------|---------|
| 😳 🖬 🧀 🗔 ∽   🭳 🎼 🗙 🔗 🍼   ✔ 🍕<br><%for r1 in c1(p_employee_id) 1 | 0 00 %> |

Now paste the prepared scriptlet from the work area to the Word source document by pressing the paste **b**utton. Do this for all the scriptlets that you need.

### Step 5: Save the source document

Press the  $\square$  button to save the Word source document.

### Step 6: Compile the source document to a stored procedure

<u>Compile</u> the active source document to a <u>stored procedure</u> by pressing the **v** button.

After finishing this screen shows up if you did not make mistakes 🙂

| Informa | ation                                                                                                    | × |
|---------|----------------------------------------------------------------------------------------------------|---|
| į)      | Procedure <example1a> created succesfully!.<br/>Do you want to view the created PL/SQL-code?</example1a> |   |
|         | Yes No                                                                                                   |   |

If the generated stored procedure contains errors <sup>(2)</sup> you probably want to see <u>the invalid</u> PL/SQL code. In that case choose "Yes" to examine the invalid read-only PL/SQL source code.

Always fix errors in your source document and recompile the source document until it is valid.

If you want to specify input parameters press the 💷 button. Change to the second tab "<u>Parameters</u>" to fill in a prompt and description or specify a lookup SQL-statement.

Note that lookup SQL-statements always must have two columns:

- 1. The <u>first</u> column must give an unique identifier that will be assigned to the input parameter after choosing.
- 2. The second column must give the description (varchar2) that is displayed in the lookup list.

| Procedure: EXAMPLE1A - Valid ×                             |                                                                                                    |                       |  |  |  |  |  |  |
|------------------------------------------------------------|----------------------------------------------------------------------------------------------------|-----------------------|--|--|--|--|--|--|
| Procedure Parameters                                       |                                                                                                    |                       |  |  |  |  |  |  |
| Description                                                |                                                                                                    |                       |  |  |  |  |  |  |
| example1a Commit                                           |                                                                                                    |                       |  |  |  |  |  |  |
| Comme                                                      |                                                                                                    |                       |  |  |  |  |  |  |
| Parameters                                                 |                                                                                                    |                       |  |  |  |  |  |  |
| Parameter                                                  | Prompt                                                                                                    | Description           |  |  |  |  |  |  |
| ▶ P_EMPLOYEE_ID                                            | Select a manager                                                                                                    |                       |  |  |  |  |  |  |
| Lookup SQL statement<br>select empl.employ<br>, empl.first | Lookup SQL statement<br>select emp1.emp1oyee_id as return_value<br>, emp1.first name    ' '    emp1.last name as display value |                       |  |  |  |  |  |  |
| trom employees e                                           | empl                                                                                                    |                       |  |  |  |  |  |  |
| where exists (sei                                          | um employees emp2                                                                                                    |                       |  |  |  |  |  |  |
| whe                                                        | ere emp2.manageri(                                                                                                    | d = empl.employee id) |  |  |  |  |  |  |
| order by empl.last                                         | c name                                                                                                    | · · · · _ ·           |  |  |  |  |  |  |
|                                                            | _                                                                                                    |                       |  |  |  |  |  |  |

NB: Lookup's are only usefull when running SQLWord interactively "client-server".

#### Step 8: Run it

You can run the report that you just created by pressing the Run button from the SQLWord Developer toolbar.

Run SQLWord. The screen below shows up where you can select a stored procedure and specify values for file locations.

| Run           |                             |          | 1                         |
|---------------|-----------------------------|----------|---------------------------|
| Procedure     | EXAMPLE1A - example1a       | -        | Show output               |
| File location | 15                          |          | 1                         |
| Outfile       | c:\temp1\EXAMPLE1A_out.docx | <b>a</b> | Read Only                 |
| Parfile       |                             | <b></b>  |                           |
| Logfile       | c:\temp1\EXAMPLE1A.log      | <b>≧</b> |                           |
|               |                             |          | <u>R</u> un <u>C</u> lose |

When pressing the Run button 🔲 a parameter screen appears where you can specify input parameters:

| Parameters for proce | edure: EXAMPLE1A  | ×   |
|----------------------|-------------------|-----|
| Select a manager     |                   |     |
|                      | Gerald Cambrault  | ~   |
|                      | Alberto Errazuriz |     |
|                      | Adam Fripp        |     |
| E                    | Nancy Greenberg   |     |
|                      | Michael Hartstein |     |
|                      | Shelley Higgins   |     |
|                      | Alexander Hunold  |     |
|                      | Payam Kaufling    |     |
|                      | Neena Kochhar     |     |
|                      | Kevin Mouraos     |     |
|                      | Karen Partners    |     |
|                      | Den Raphaely      |     |
|                      | John Russell      |     |
|                      | Shanta Vollman    |     |
|                      | Matthew Weiss     | 100 |
|                      | Eleni∠lotkey      | ×.  |

## Options

Press the menu button 💿 from the SQLWord toolbar and choose "Options" from the submenu.

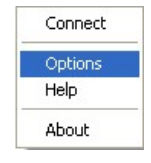

The options window shows up. This window contains 3 tabs, which are described below.

### License tab

On the license tab you can see the license information or install your SQLWord license.

| License Email | Client Server |                 |
|---------------|---------------|-----------------|
| Licensed to   |               | Install license |
| Max users     |               |                 |
| Server name   |               |                 |
|               |               |                 |
|               |               |                 |
|               |               |                 |
|               |               |                 |
|               |               |                 |
|               |               |                 |

## Email tab

On the email tab you can specify email settings in case you want to send an output document by email from your Oracle database. SQLWord uses the Oracle UTL\_SMTP package.

| citora op    | ions          |  |      |
|--------------|---------------|--|------|
| icense Email | Client Server |  |      |
| SMTP host    | smtp.kpn.nl   |  | Save |
| SMTP port    | 25            |  |      |
|              |               |  |      |
|              |               |  |      |
|              |               |  |      |
|              |               |  |      |
|              |               |  |      |
|              |               |  |      |
|              |               |  |      |
|              |               |  |      |

| <u>SMTP host:</u> | The name of your SMTP-server or IP-address. |
|-------------------|---------------------------------------------|
| <u>SMTP port:</u> | The port number, usually this is port 25.   |

For more information how to send email, examine section "Frequently asked questions".

## **Client Server tab**

On the Client Server tab you can specify the client settings specific for your PC.

| SQLWord - Options                                                                                                    |    | ×      |
|----------------------------------------------------------------------------------------------------|----|--------|
| SQLWord - Options         License       Email         Client Server         Word editor         Image: Microsoft Word         Show maximized         Other executable |    | ×      |
|                                                                                                    | Ok | Cancel |

## Or

| ense Email Client Server                          | _ |
|---------------------------------------------------|---|
| Microsoft Word                                    |   |
|                                                   |   |
| C:\Program Files\OpenOffice 4\program\soffice.exe |   |
|                                                   |   |
|                                                   |   |
|                                                   |   |
|                                                   |   |
|                                                   |   |
|                                                   |   |
| Ok Cancel                                         |   |

| Microsoft Word:   | If you choose this option SQLWord will use Microsoft Word as the default editor for all your Word documents.                                                                                                    |
|-------------------|----------------------------------------------------------------------------------------------------|
| Other executable: | If you want to use a different program than Microsoft Word (for example <u>Open Office</u> ) then you must specify which executable SQLWord should use to show the output document. SQLWord Developer doesn't use this editor for editing your docx-templates. |
| Show maximized:   | Indicates if Microsoft Word should maximize on opening.                                                                                                    |

## **SQLWord Run**

## Introduction

SQLWord Run is a 32-bits Windows application for running SQLWord reports interactively or in batch mode from the command line.

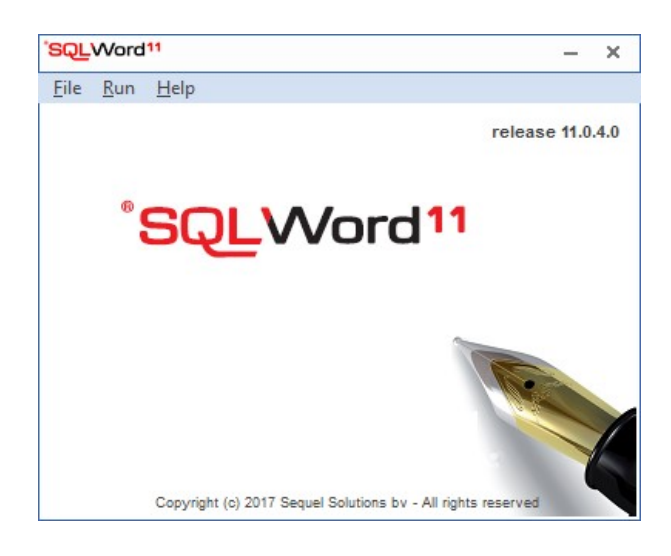

## Menu options:

File: Shows a submenu where you can:

- Connect to your Oracle database.
- Display the options-window.

<u>Run</u>: The screen below shows up where you can select a stored procedure and specify values for file locations.

| Run           |                             |                | ×             |
|---------------|-----------------------------|----------------|---------------|
| Procedure     | EXAMPLE1A - example1a       | ▼ Show c       | output        |
| File location | 18                          |                |               |
| Outfile       | c:\temp1\EXAMPLE1A_out.docx | Read O         | nly           |
| Parfile       |                             | <i>⊯</i>       |               |
| Logfile       | c:\temp1\EXAMPLE1A.log      | <b></b>        |               |
|               |                             | [ <u>Bun</u> ] | <u>C</u> lose |

When pressing the Run button a parameter screen appears where you can specify input parameters:

| Parameters for proc | edure: EXAMPLE1A                                                                                                    | × |
|---------------------|----------------------------------------------------------------------------------------------------|---|
| Select a manager    | Gerald Cambrault<br>Lex De Haan<br>Alberto Errazuriz<br>Adam Fripp<br>Nancy Greenberg<br>Michael Hartstein<br>Shelley Higgins<br>Alexander Hunold<br>Payam Kaufling<br>Steven King |   |
|                     | Neena Kochhar<br>Kevin Mourgos<br>Den Raphaely<br>John Russell<br>Shanta Vollman<br>Matthew Weiss<br>Eleni Zlotkey                                                                 |   |

Help: Shows a submenu where you can:

- Display this Users Guide & Reference.
- Show the about box.

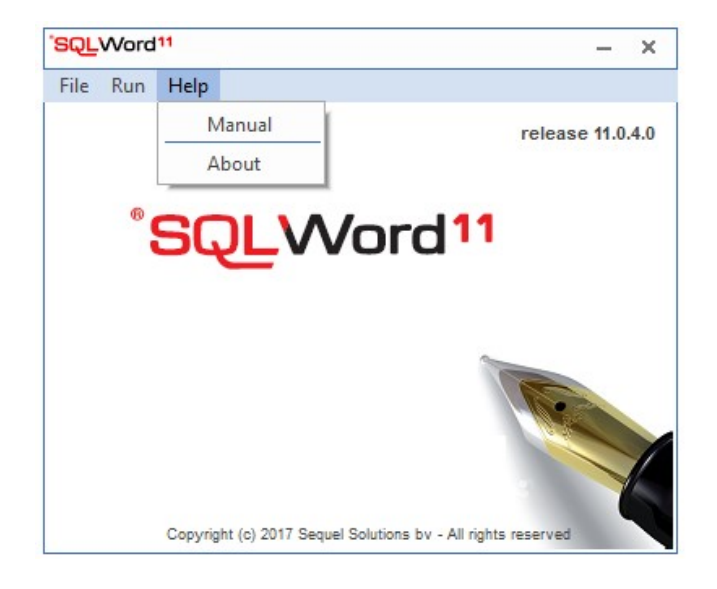

## **Command line syntax**

You can run the SQLWordRun executable from the command line with the following syntax: SQLWordRun.exe keyword=<value> keyword=<value> keyword=<value> etc.

| Keyword                         | Description                                                                                                    |
|---------------------------------|----------------------------------------------------------------------------------------------------|
| userid=username/password@host   | Oracle connect string.                                                                                                    |
| procedure=stored-procedure-name | Name of the stored procedure to execute.                                                                                                    |
| outfile=filename                | Name and location of the output-file.<br>In the run window the output file name can be<br>specified and the directory can be choosen using the<br>button on the right of the field.                         |
| [parfile=filename]              | Name and location of the parameter file.<br>In the run window the parameter file can be choosen<br>using the button on the right of the field.                                                              |
| [logfile=filename]              | Name and location of the log file. This file contains<br>the logging information of the execution. In the run<br>window the log file can be choosen, using then<br>select button on the right of the field. |
| [editor=Y/N]                    | Open the output document with the default Word editor.                                                                                                    |
| [readonly=Y/N]                  | Protect the output document by setting a <u>secret</u><br>password on the output document. This option is<br>only available for Microsoft Word.                                                             |
| [print=Y/N]                     | Print the output document. This option is only available for Microsoft Word.                                                                                                    |
| [copies=number]                 | The number of copies to print. This option is only available for Microsoft Word.                                                                                                    |
| [printer=printername]           | The name of the printer. This option is only available for Microsoft Word.                                                                                                    |
| [showerror=Y/N]                 | To suppress all interactive messages (usefull for batch jobs).                                                                                                    |
| [wordmacro=macroname]           | Run a Word Macro on opening of the output<br>document. This option is only available for<br>Microsoft Word.                                                                                                 |
| [role=rolename/password]        | You can enable a database role when running SQLWord                                                                                                    |

The keywords between the straight [brackets] are optional keywords.

### Example1:

SQLWordRun.exe" userid=sqlword\_demo/sqlword\_demo@my\_db procedure=example1a outfile="C:\Temp\example1a\_out.docx" parfile="C:\SQLWord11\Examples\Docx\example1.par"

### Example2:

```
SQLWordRun.exe" userid=sqlword_demo/sqlword_demo@my_db
procedure=example1a outfile="C:\Temp\example1a_out.docx"
parfile="C:\SQLWord11\Examples\Docx\example1.par"
readonly=Y
```

### Example3:

```
SQLWordRun.exe" userid=sqlword_demo/sqlword_demo@my_db
procedure=example1a_outfile="C:\Temp\example1a_out.docx"
parfile="C:\SQLWord11\Examples\Docx\example1.par"
editor=N print=Y copies=1 printer="HP OFFICEJET G SERIES"
```

You can find a sample batch script at:

C:\SQLWord11\Examples\Docx\run\_cs\_example1a.bat

#### **Parameter file**

In a parameter file you can specify the values for the input parameters.

SQLWordRun reads the parameter file before execution the stored procedure and assigns the values to the input parameters to the called stored procedure.

The parameter file has the following syntax:

### <PARAMETER>=<VALUE>

Example:

DEPTNO=10 HIRE\_DATE=02-07-2009 ENAME='JONES'

You can find a sample parameter file at:

C:\SQLWord11\Examples\Templates\example1.par

## **SQLExcel**

end;

## How to generate Microsoft Excel XSLX

SQLWord11 supports generating Microsoft Excel files by package SQLEXCEL.

SQLEXCEL has several functions to create and write data to XLSX documents. For more information examine the package specifications.

You can find an example how to create a stored procedure for generating a Microsoft Excel file at:

C:\SQLWord11\Examples\SQL\excel\_example1.sql

You can find an example how to generate Microsoft Excel output at:

C:\SQLWord11\Examples\SQL\ run\_excel\_example1.sql

First you must use the Oracle "create directory" command (ask your DBA to do this).

```
SQL> create or replace directory SQLWORD_OUTPUT_DIR as 'C:\Temp';
SQL> grant read, write on directory SQLWORD_OUTPUT_DIR to public;
begin
---
excel_example1;
--
sqlexcel.save( p_directory => 'SQLWORD_OUTPUT_DIR'
, p_filename => 'excel_example1.xlsx');
```

Open the Excel-example1.xlsx file from the file location on your Oracle database server. This spreadsheet has <u>two</u> tab sheets:

| X   | ILE HOME INSE          | RT PAGE LAYOUT F             | ORMULAS DATA REVIE    | W VIEW | I |
|-----|------------------------|------------------------------|-----------------------|--------|---|
| A   | 1 • : ×                | ✓ f <sub>*</sub> Region      |                       |        |   |
|     | А                      | В                            | С                     | D      |   |
| 1   | Region                 | Country                      | Departments           |        |   |
| 2   | Americas               | Argentina                    |                       |        |   |
| 3   |                        | Brazil                       |                       |        |   |
| 4   |                        | Canada                       | Marketing             |        |   |
| 5   |                        | Mexico                       |                       |        |   |
| 6   |                        | United States of America     | Accounting            |        |   |
| 7   |                        |                              | Administration        |        |   |
| 8   |                        |                              | Benefits              |        |   |
| 9   |                        |                              | Construction          |        |   |
| 10  |                        |                              | Contracting           |        |   |
| 11  |                        |                              | Control And Credit    |        |   |
| 12  |                        |                              | Corporate Tax         |        |   |
| 13  |                        |                              | Executive             |        |   |
| 14  |                        |                              | Finance               |        |   |
| 15  |                        |                              | Government Sales      |        |   |
| 16  |                        |                              | IT                    |        |   |
| 17  |                        |                              | IT Helpdesk           |        |   |
| 18  |                        |                              | IT Support            |        |   |
| 19  |                        |                              | Manufacturing         |        |   |
| 20  |                        |                              | NOC                   |        |   |
| 21  |                        |                              | Operations            |        |   |
| 22  |                        |                              | Payroll               |        |   |
| 23  |                        |                              | Purchasing            |        |   |
| 24  |                        |                              | Recruiting            |        |   |
| 25  |                        |                              | Retail Sales          |        |   |
| 26  |                        |                              | Shareholder Services  |        |   |
| 27  |                        |                              | Shipping              |        |   |
| 28  |                        |                              | Treasury              |        |   |
| 29  | Asia                   | Australia                    |                       |        |   |
| 30  |                        | China                        |                       |        |   |
| 31  |                        | India                        |                       |        |   |
| 32  |                        | Japan                        |                       |        |   |
| 33  |                        | Malaysia                     |                       |        |   |
| 34  |                        | Singapore                    |                       |        |   |
| 35  | Europe                 | Belgium                      |                       |        |   |
| 36  |                        | Denmark                      |                       |        |   |
| 37  |                        | France                       | 1                     |        |   |
| 38  |                        | Germany                      | Public Relations      |        |   |
| 39  |                        | Italy                        |                       |        |   |
| 40  |                        | Netherlands                  |                       |        |   |
| 41  |                        | Switzerland                  |                       |        |   |
| 42  |                        | United Kingdom               | Human Resources       |        |   |
| 43  |                        |                              | Sales                 |        |   |
| 44  | Middle East and Africa | Egypt                        |                       |        |   |
| 45  |                        | Israel                       |                       |        |   |
| 46  |                        | Kuwait                       |                       |        |   |
| 47  |                        | Nigeria                      |                       |        |   |
| 48  |                        | Zambia                       |                       |        |   |
| 49  |                        | Zimbabwe                     |                       |        |   |
| 50  |                        |                              |                       |        |   |
| 51  |                        |                              |                       |        |   |
| - 1 |                        |                              |                       |        | _ |
|     | Regions                | <b>Countries Departments</b> | Departments Employees | (+)    |   |

## **Departments Employees**

| 2              | D       |
|----------------|---------|
|                |         |
|                |         |
| jer<br>sistant |         |
| sistant        |         |
|                |         |
|                | ŝ       |
|                |         |
|                |         |
| e Preside      | ent     |
|                |         |
| e Preside      | ent     |
|                |         |
|                |         |
|                |         |
|                |         |
|                | 1       |
|                | 1       |
|                |         |
| Represe        | ntative |
|                |         |
|                |         |
|                |         |
|                |         |
|                |         |
|                |         |
|                |         |
|                |         |
| entative       |         |
| er             |         |
|                |         |
|                |         |
|                |         |
| Representa     | ative   |
|                | <u></u> |
|                |         |
|                |         |
|                |         |
| ger            |         |
|                |         |
|                |         |
|                |         |
| tive           |         |
| tive           |         |
| tive           |         |
| tivo           |         |
| tive           |         |
| uve            |         |
| tivo           |         |
| tivo           |         |
| tive<br>tive   | ees     |

## **Apex integration**

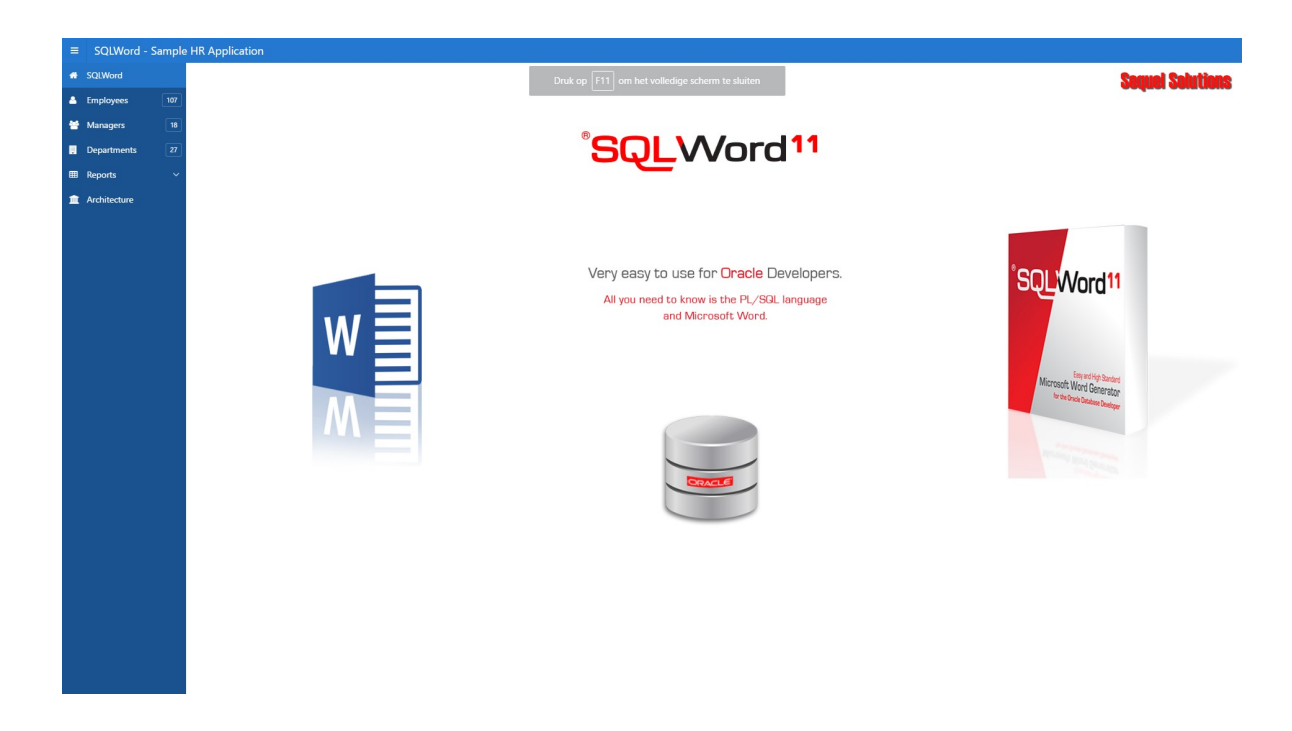

An Apex demo application (for Apex 5.0.3 or higher) is available at: C:\SQLWord11\Examples\Apex5.0.

The Apex demo application is based on Oracle HR-tables and demonstrates how to integrate SQLWord within Apex.

## Installation

## Step 1: Import the SQLWord11 HR DEMO application

Open the Apex Application Builder and import file: C:\SQLWord11\Examples\Apex5.0\f100.sql

|                           | Application Builder 🛇 SQL Workshop 🛇 Team Development 🛇 Packaged Apps 🛇                                                                                                    | Q & OV Q ADMIN V                |
|---------------------------|----------------------------------------------------------------------------------------------------|---------------------------------|
| (n) Import                |                                                                                                    |                                 |
|                           | Interpret         Methods         Interpret         Interpret |                                 |
| Q admin 📾 ws_sqiword ⊕ en | Copyright @ 1999, 2015, Oracle. All rights reserved.                                                                                                    | Application Express 5.0.3.00.03 |

Q admin 📓 ws\_sqlword ⊕ en

## After finishing the import you should see these pages:

| ORACLE AF         | plication Express Application Builder 😔 SQL We | rkshop 🕑 🛛 Team Development 🤇 | Packaged Apps |                    |            |                |                 | Q,                  | 9 <sub>≠</sub> ~ ⑦~ ℚ admir |
|-------------------|------------------------------------------------|-------------------------------|---------------|--------------------|------------|----------------|-----------------|---------------------|-----------------------------|
| Application 10    | 0                                              |                               |               |                    |            |                |                 | € %                 | A 🗹 1 🕑                     |
| Application 100 - | SQLWord demo - Human Resources                 |                               |               |                    |            |                | Edit Ap         | pication Properties | Tasks                       |
|                   |                                                |                               |               |                    |            |                |                 |                     | Delete this Application     |
|                   |                                                |                               |               |                    |            |                |                 |                     | Copy this Application       |
|                   |                                                |                               |               |                    |            |                |                 |                     | Recently Edited Pages       |
|                   |                                                | SQL                           |               |                    | •          |                |                 |                     | 0. Global Page - Desktop    |
|                   | Run Application                                | Supporting Objects            | Shared        | Components         | Utilities  |                | Export / Import |                     | 1030. Departments           |
|                   |                                                |                               |               |                    |            |                |                 | -                   | 1020. Employees             |
| Q~                | Go 🔠 🖬 Actions                                 | ~                             |               |                    |            |                |                 | Create Page >       | 1031. Department detail     |
| Page <u>⊾</u> Î   | Name                                           | Updated                       | Updated By    | Page Type          | Group      | User Interface | Lock            | Run                 | 1001. Manager detail        |
|                   | 0 Global Page - Desktop                        | 5 hours ago                   | admin         | Global Page        | Unassigned | Desktop        | 6               |                     | 6. HR Tables report         |
|                   | 1 Home                                         | 6 months ago                  | adk           | Home               | Unassigned | Desktop        | 6               | ۲                   | 7. Excel report             |
|                   | 2 Architecture                                 | 6 months ago                  | adk           | Static HTML        | Unassigned | Desktop        | 6               | ۲                   |                             |
|                   | 4 Reports                                      | 6 months ago                  | adk           | Navigation Page    | Unassigned | Desktop        | 6               | ۲                   |                             |
|                   | 5 Managers report                              | 6 months ago                  | adk           | Static HTML        | Unassigned | Desktop        | 2               | ۲                   |                             |
|                   | 6 HR Tables report                             | 6 months ago                  | adk           | Static HTML        | Unassigned | Desktop        | 2               | ۲                   |                             |
|                   | 7 Excel report                                 | 6 months ago                  | adk           | Static HTML        | Unassigned | Desktop        | ъ               | ۲                   |                             |
| 10                | 01 Login Page                                  | 7 months ago                  | adk           | Login              | Unassigned | Desktop        | ъ               | ۲                   |                             |
| 50                | 0 Page                                         | 6 months ago                  | adk           | Static HTML        | Unassigned | Desktop        | 6               | ۲                   |                             |
| 50                | 01 SQLWordChooseFormat                         | 6 months ago                  | adk           | Static HTML        | Unassigned | Desktop        | 6               |                     |                             |
| 100               | 0 Managers                                     | 6 months ago                  | anonymous     | Interactive Report | Unassigned | Desktop        | 2               | ۲                   |                             |
| 100               | 11 Manager detail                              | 6 months ago                  | adk           | Report             | Unassigned | Desktop        | 6               |                     |                             |
| 102               | 20 Employees                                   | 5 months ago                  | admin         | Interactive Report | Unassigned | Desktop        | ъ               | ۲                   |                             |
| 103               | Employee detail                                | 6 months ago                  | admin         | DML Form           | Unassigned | Desktop        | 6               |                     |                             |
|                   |                                                |                               |               |                    |            |                |                 |                     |                             |

## Step2: Compile all HR\*.docx files

Start SQLWord Developer and connect to user SQLWORD\_DEMO

Click on button in the SQLWord toolbar and select all HR\_\*.docx files at C:\SQLWord11\Examples\Docx

| Zoeken in:     | Docx                                | -                    |                             |                             |
|----------------|-------------------------------------|----------------------|-----------------------------|-----------------------------|
| 4              | Naam 🔺                              | Gewijzigd op         | Туре                        | Grootte                     |
|                | Example1a.docx                      | 11-3-2015 10:00      | Microsoft Office            | 18 kB                       |
| onelle toegang | Example1b.docx                      | 11-3-2015 10:00      | Microsoft Office            | 17 kB                       |
|                | Example1c.docx                      | 11-3-2015 10:00      | Microsoft Office            | 18 kB                       |
| Bureaublad     | Example1d.docx                      | 29-5-2015 16:48      | Microsoft Office            | 16 kB                       |
|                | Example2.docx                       | 11-3-2015 10:01      | Microsoft Office            | 19 kB                       |
| -              | Example3.docx                       | 18-1-2017 16:18      | Microsoft Office            | 39 kB                       |
| Bibliotheken   | Example4.docx                       | 11-3-2015 10:02      | Microsoft Office            | 17 kB                       |
|                | Example5.docx                       | 13-3-2015 17:37      | Microsoft Office            | 19 kB                       |
|                | 🔁 Example6.docx                     | 13-3-2015 16:17      | Microsoft Office            | 22 kB                       |
| Deze pc        | HR_Dept.docx                        | 18-1-2017 16:19      | Microsoft Office            | 118 kB                      |
|                | HR_Dept_Selection.docx              | 18-1-2017 16:19      | Microsoft Office            | 113 kB                      |
| Network        | HR_Employee_Contract.docx           | 18-1-2017 16:19      | Microsoft Office            | 112 kB                      |
| INCLINEIK      | HR_Employee_Job_Offer.docx          | 18-1-2017 16:19      | Microsoft Office            | 115 kB                      |
|                | HR_Employee_Selection.docx          | 18-1-2017 16:20      | Microsoft Office            | 113 kB                      |
|                | HR_Manager.docx                     | 18-1-2017 16:20      | Microsoft Office            | 116 kB                      |
|                | HR_Tables_Report.docx               | 18-1-2017 16:20      | Microsoft Office            | 136 kB                      |
|                | Bestandsnaam: "HR_Tables_Report.d   | locx" "HR_Dept.docx" | "HR_Dept_Selection.docx" "H | F • Opener                  |
|                | Bestandstypen: Word-documents (* do | ac *docx *ttf)       |                             | <ul> <li>Annuler</li> </ul> |

The selected files are displayed in this window.

## Now press on button Create All

| File                                                  | Stored procedure | Status |           |
|-------------------------------------------------------|------------------|--------|-----------|
| C:\SQLWord11\Examples\Docx\HR_Dept_Selection.docx     |                  |        | Lreate al |
| C:\SQLWord11\Examples\Docx\HR_Employee_Contract.docx  |                  |        | Class     |
| C:\SQLWord11\Examples\Docx\HR_Employee_Job_Offer.docx |                  |        | Ciose     |
| C:\SQLWord11\Examples\Docx\HR_Employee_Selection.docx |                  |        |           |
| C:\SQLWord11\Examples\Docx\HR_Job.docx                |                  |        |           |
| C:\SQLWord11\Examples\Docx\HR_Job_Selection.docx      |                  |        |           |
| C:\SQLWord11\Examples\Docx\HR_Location_Selection.docx |                  |        |           |
| C:\SQLWord11\Examples\Docx\HR_Manager.docx            |                  |        |           |
| C:\SQLWord11\Examples\Docx\HR_Tables_Report.docx      |                  |        |           |

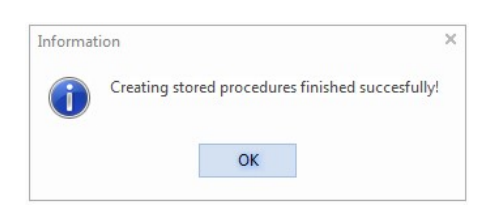

|                                                       |                                 |        | ×          |
|-------------------------------------------------------|---------------------------------|--------|------------|
| File                                                  | Stored procedure                | Status |            |
| C:\SQLWord11\Examples\Docx\HR_Dept.docx               | sqlword11.HR_DEPT               | Valid  | Ureate all |
| C:\SQLWord11\Examples\Docx\HR_Dept_Selection.docx     | sqlword11.HR_DEPT_SELECTION     | Valid  | Church     |
| C:\SQLWord11\Examples\Docx\HR_Employee_Contract.docx  | sqlword11.HR_EMPLOYEE_CONTRACT  | Valid  | Liose      |
| C:\SQLWord11\Examples\Docx\HR_Employee_Job_Offer.docx | sqlword11.HR_EMPLOYEE_JOB_OFFER | Valid  |            |
| C:\SQLWord11\Examples\Docx\HR_Employee_Selection.docx | sqlword11.HR_EMPLOYEE_SELECTION | Valid  |            |
| C:\SQLWord11\Examples\Docx\HR_Job.docx                | sqlword11.HR_JOB                | Valid  |            |
| C:\SQLWord11\Examples\Docx\HR_Job_Selection.docx      | sqlword11.HR_JOB_SELECTION      | Valid  |            |
| C:\SQLWord11\Examples\Docx\HR_Location_Selection.docx | sqlword11.HR_LOCATION_SELECTION | Valid  |            |
| C:\SQLWord11\Examples\Docx\HR_Manager.docx            | sqlword11.HR_MANAGER            | Valid  |            |
| C:\SQLWord11\Examples\Docx\HR_Tables_Report.docx      | sqlword11.HR_TABLES_REPORT      | Valid  |            |

## **Implementation explained**

In this section the implemention of a SQLWord Job offer letter in Apex is explained.

Document <u>HR Employee Job Offer.docx</u> is the source document for this letter.

- Start the SQLWord HR Demo application and choose <u>Employees</u> from the menu.
- Click on *I* from employee <u>David Austin</u> to go to the Employee detail (modal) page 1021:

| ≡ SQLWord - Sa | mple HR | Application           |                           |                   |                       |                               |               |             |              |                        |
|----------------|---------|-----------------------|---------------------------|-------------------|-----------------------|-------------------------------|---------------|-------------|--------------|------------------------|
| # SQLWord      |         |                       |                           |                   |                       |                               |               |             |              |                        |
| 🛎 Employees    | 107     | SQLWord <sup>11</sup> |                           |                   |                       |                               |               |             |              | difficu.               |
| 嶜 Managers     | 18      |                       |                           |                   |                       |                               |               |             |              |                        |
| . Departments  | 27      |                       | a Actions Y               |                   |                       |                               |               |             |              | Selection report       |
| Reports        | ~       |                       | ACTIONS -                 |                   |                       |                               |               |             |              |                        |
| Architecture   |         | Employee              | Job                       | Hire date         | Department            | Managed by                    | _             | Salary      | Phone number | Email                  |
|                |         | Steven King           | President Employee        | detail            |                       |                               | ×             | €24.000     | 515.123.4567 | s.king@gmail.com       |
|                |         | Neena Kochhar         | Administrat               |                   | Jot                   | offer 📲 🖬 Labor contract 📲    | 2             | €17.000     | 515.123.4568 | n.kochhar@gmail.com    |
|                |         | Lex De Haan           | Administrat<br>First Name | David             |                       |                               | 0             | €17.000     | 515.123.4569 | I.de haan@gmail.com    |
|                |         | Alexander Hunold      | Programme<br>Last Name    | Austin            |                       |                               | 0             | €9.000      | 590.423.4567 | a.hunold@gmail.com     |
|                |         | Bruce Ernst           | Programme                 | Programmer        |                       | 0                             | 0             | €6.000      | 590.423.4568 | b.ernst@gmail.com      |
|                |         | David Austin          | Programme                 | 25.05.2005        |                       | -                             |               | €4.800      | 590.423.4569 | d.austin@gmail.com     |
|                |         | 🖉 Valli Pataballa     | Programme                 | 25-06-2005        |                       |                               | 0             | €4.800      | 590.423.4560 | v.pataballa@gmail.com  |
|                |         | Diana Lorentz         | Programme Salary          | 4800              |                       |                               | 0             | €4.200      | 590.423.5567 | d.lorentz@gmail.com    |
|                |         | Nancy Greenberg       | Finance Ma Managed by     | Alexander Hunold  |                       | 0                             | 0             | €12.008     | 515.124.4569 | n.greenberg@gmail.com  |
|                |         | Z Daniel Faviet       | Accountant Department     | IT                |                       | 0                             | 0             | €9.000      | 515.124.4169 | d.faviet@gmail.com     |
|                |         | 🖉 John Chen           | Accountant Email          | d.austin@gmail.co | m                     |                               | 0             | €8.200      | 515.124.4269 | j.chen@gmail.com       |
|                |         | 🖉 Ismael Sciarra      | Accountant                | 590.423.4569      |                       |                               | 0             | €7.700      | 515.124.4369 | i.sciarra@gmail.com    |
|                |         | 🖉 Jose Manuel Urman   | Accountant                |                   |                       |                               |               | €7.800      | 515.124.4469 | j.urman@gmail.com      |
|                |         | 🖉 Luis Popp           | Accountant                |                   |                       |                               |               | €6.900      | 515.124.4567 | l.popp@gmail.com       |
|                |         | 🖉 Den Raphaely        | Purchasing                |                   |                       |                               | _             | €11.000     | 515.127.4561 | d.raphaely@gmail.com   |
|                |         | Alexander Khoo        | Purchasing                |                   |                       | Apply Change                  | •             | €3.100      | 515.127.4562 | a.khoo@gmail.com       |
|                |         | 🖉 Shelli Baida        | Purchasing Clerk          | 24-12-2005        | Purchasing            | Den Raphaely                  |               | €2.900      | 515.127.4563 | s.baida@gmail.com      |
|                |         | 🖉 Sigal Tobias        | Purchasing Clerk          | 24-07-2005        | Purchasing            | Den Raphaely                  |               | €2.800      | 515.127.4564 | s.tobias@gmail.com     |
|                |         | 🖉 Guy Himuro          | Purchasing Clerk          | 15-11-2006        | Purchasing            | Den Raphaely                  |               | €2.600      | 515.127.4565 | g.himuro@gmail.com     |
|                |         | 🖉 Karen Colmenares    | Purchasing Clerk          | 10-08-2007        | Purchasing            | Den Raphaely                  |               | €2.500      | 515.127.4566 | k.colmenares@gmail.com |
|                |         | 🖉 Matthew Weiss       | Stock Manager             | 18-07-2004        | Shipping              | Steven King                   |               | €8.000      | 650.123.1234 | m.weiss@gmail.com      |
|                |         | 🖉 Adam Fripp          | Stock Manager             | 10-04-2005        | Shipping              | Steven King                   |               | €8.200      | 650.123.2234 | a.fripp@gmail.com      |
|                |         | Payam Kaufling        | Home 🗹 Application 100    | 🗹 Edit Page 1021  | ) Session 🗐 View Debu | g 💢 Debug 🆽 Show Grid 👀 Quict | k Edit 🔓 Then | ne Roller & | 550.123.3234 | p.kaufling@gmail.com   |

• Click on button Job Offer and choose option Microsoft Word to generate the Microsoft Word document.

| Employee de | tail               |                      | x                  |
|-------------|--------------------|----------------------|--------------------|
|             |                    | Job offer            | Labor contract     |
| First Name  | David              |                      | ()                 |
| Last Name * | Austin             | Choose output format | × ?                |
| Job *       | Programmer         |                      | • ?                |
| Hire date * | 25-06-2005         | Microsoft Word       | Vord <sup>11</sup> |
| Salary      | 4800               | Adobe PDP            | (?)                |
| Managed by  | Alexander Hunold   | Worset               | And Sector Loss    |
| Department  | IT                 |                      | • ?                |
| Email       | d.austin@gmail.cor |                      | 0                  |
| Phone       | 590.423.4569       |                      |                    |
|             |                    |                      |                    |
|             |                    |                      |                    |
|             |                    |                      | Apply Changes ✔    |

Human Resources Inc. Department IT 2014 Jabberwocky Rd 26192 Southlake United States of America

#### Dear Mr./Ms. Austin,

Human Resources Inc. is pleased to offer you the position of Programmer. Your skills and experience will be an ideal fit for our IT department.

As we discussed, your starting date will be 25 june 2005.

The salary scale for this job ranges from \$4,000 to \$10,000 per month.

The salary is \$57,600 per year and is paid on a monthly basis. Direct deposit is available.

Full family medical coverage will be provided through our company's employee benefit plan. Dental and optical insurance are also available.

Human Resource Inc. offers a flexible paid-time off plan which includes vacation, personal, and sick leave. Time off accrues at the rate of one day per month for your first year, then increases based on your tenure with the company.

We look forward to welcoming you to the Human Resource Inc. team.

Please let me know if you have any questions or I can provide any additional information.

Sincerely,

#### Alexander Hunold

Programmer, department IT

Human Resource Inc.

### How does it work?

## > Open page 1021. This page is <u>a modal page</u> called from page 1020

| ORACLEA                       | pplication Express                      | Application Builder | SQL Workshop | C Team Development | Packaged Apps 😔  |                |                |              |                   |                    |    |                              |            |            | C                | 2 8       | ~~ (       | D~ (? |              | · ~ |
|-------------------------------|-----------------------------------------|---------------------|--------------|--------------------|------------------|----------------|----------------|--------------|-------------------|--------------------|----|------------------------------|------------|------------|------------------|-----------|------------|-------|--------------|-----|
| Application 10                | 0 Page Designer                         |                     |              |                    |                  |                |                |              |                   | 🗅 🗠 1021 G         | 6  | ଅ ୯ +                        | ~ 2°~      | 1          | P <sub>R</sub> ∨ | Ð         | æ          | Save  | ۲            |     |
| B                             | 4                                       | ¢p                  | æ            | Grid Layout        |                  | Messages       |                | Page Search  |                   | Help               |    |                              | Button     |            |                  |           |            |       |              |     |
| Rendering                     |                                         | 12                  |              | ⊇ ⊕ ⊭"             |                  |                |                |              |                   |                    |    |                              | ÷ Ξ        |            |                  |           |            |       | 4            | ~   |
| Regions                       |                                         |                     | *            | D. Employee datail |                  |                |                |              |                   |                    |    | ▼ Identificatio              | on         |            |                  |           |            |       |              | -   |
| Dialog H                      | eader                                   |                     |              | Employee detail    |                  |                |                |              |                   |                    |    | Rutton Name                  | Btn JobO   | for        |                  |           |            |       |              | 51  |
| → Content E                   | Sody                                    |                     |              | DIALOG HEADER      |                  |                |                |              |                   |                    |    |                              | Datoobo    |            |                  |           |            |       |              | ÷   |
| <ul> <li>Gene</li> </ul>      | raitems (Global Page)                   |                     |              | CONTENT BODY       |                  |                |                |              |                   |                    |    | Label                        | Job offer- | anbsp&nbs  | p &nbs           | sp        | anbsp&n    | bsp   |              | 1   |
| T () Emple                    | ovee                                    |                     |              | > Employee         |                  |                |                |              |                   |                    |    | ▼ Lavout                     |            |            |                  |           |            |       |              |     |
| := A1                         | tributes                                |                     |              |                    |                  |                |                |              |                   |                    |    |                              |            |            |                  |           |            |       |              |     |
| → Ite                         | ams                                     |                     |              | TOP OF REGION      |                  |                |                |              |                   |                    |    | Sequence                     | 20         |            |                  |           |            |       |              | . 1 |
| 9                             | Ø P1021_EMPLOYEE,                       | _ID                 |              |                    |                  |                | BINJODU        | binshow      | riemplateJobOff   | er                 |    | Region                       | Employe    | 9          |                  |           |            |       | $\diamond$ > | ī   |
| 9                             | Ø P1021_URL                             |                     |              |                    |                  |                | BtnLabor       | Contract     | nMSWordTempla     | teLaborContract    |    | Button                       | Top of Re  | alon       |                  |           |            |       | 0            | ā.  |
| I                             | P1021_FIRST_NAM                         | E<br>-              |              |                    |                  |                |                |              |                   |                    |    | Position                     |            |            |                  |           |            |       |              | 1   |
| LL.                           | PIUZI_LASI_NAME                         | -                   |              | PREVIOUS           |                  |                |                |              |                   |                    |    | Horizontal                   | Right      |            |                  |           |            |       | 0            | í.  |
| 10                            | 2 P1021_JOB_ID                          |                     |              | ITEMS              |                  |                |                |              |                   |                    |    | Alignment                    |            |            |                  |           |            |       |              | 18  |
| 1                             | P1021 SALARY                            |                     |              | P1021_FIRST_NA     | ME               |                |                |              |                   |                    |    | · Appoarance                 |            |            |                  |           |            |       |              |     |
|                               | P1021_COMMISSIO                         | IN_PCT              |              | P1021 LAST NA      | IE               |                |                |              |                   |                    |    | • Appearance                 | 20         |            |                  |           |            |       |              | - 1 |
| IS                            | P1021_MANAGER_                          | ID                  |              |                    |                  |                |                |              |                   |                    |    | Button                       | Text       |            |                  |           |            |       | $\diamond$ > |     |
| IS                            | P1021_DEPARTMEN                         | NT_ID               |              | I P1021_JOB_ID     |                  |                |                |              |                   |                    |    | remplate                     |            |            |                  |           |            |       |              |     |
| Ι                             | P1021_EMAIL                             |                     |              | P1021 HIRE DAT     | F                |                |                |              |                   |                    |    | Hot                          | Yes        | No         |                  |           |            |       |              |     |
| I                             | P1021_PHONE_NU                          | MBER                |              |                    |                  |                |                |              |                   |                    |    | Template                     |            |            | Line Temple      | ate Defe  | dia Casali |       |              | 1   |
| ⊤ 🗁 R                         | egion Buttons                           |                     |              | P1021_SALARY       |                  |                |                |              |                   |                    |    | Options                      |            |            | Ose lempla       | .te Delau | ins, oman  |       |              | 4   |
| ▼ <sup>1</sup> / <sub>2</sub> |                                         |                     |              |                    | ON ROT           |                |                |              |                   |                    |    | CPP Classes                  | maurard    | loop class |                  |           |            |       |              | 7   |
| *                             | Dynamic Actions                         |                     |              | E Pitzi_commiss    | on_PO1           |                |                |              |                   |                    |    | COO Classes                  | msworu_    | icon-ciass |                  |           |            |       |              | 4   |
|                               | ✓ 4 DaJobOffer                          |                     |              | DI P1021_MANAGER   | ID               |                |                |              |                   |                    |    | Icon CSS                     |            |            |                  |           |            |       | ^            |     |
|                               | <ul> <li>True</li> <li>Execu</li> </ul> | ite PL/SQL Code     |              | P1021_DEPARTM      | ENT_ID           |                |                |              |                   |                    |    | ▼ Behavior                   |            |            |                  |           |            |       |              |     |
|                               | Execu<br>Chi False                      | ite JavaScript Code |              | T P1021_EMAIL      |                  |                |                |              |                   |                    |    | Action                       | Defined    | w Dunamia  | Action           |           |            |       | . :=         |     |
|                               | btnShowTemplateJo                       | bOffer              |              |                    |                  |                |                |              |                   |                    |    |                              | Denned     | ly Dynamic | Accon            |           |            |       | ~ =          |     |
| ▶ 🛱                           | BtnLaborContract                        |                     |              | Designe Home Du    | 1000             |                | ÷              |              |                   |                    |    | Execute                      | Yes        | No         |                  |           |            |       |              |     |
| _                             | btnMSWordTemplate                       | LaborContract       |              | Regions items bu   | IONS             |                |                |              |                   |                    | 8. | validations                  |            |            |                  |           |            |       |              |     |
| 🔻 🗁 Dialog Fo                 | ooter                                   |                     |              |                    |                  |                |                |              | -                 |                    |    | Database                     | - Select - |            |                  |           |            |       | $\diamond$   |     |
|                               | ns                                      |                     |              |                    |                  |                | J×             | Ø            | ⊞r.               |                    |    | Action                       |            |            |                  |           |            |       |              |     |
| I AI                          | ttributes                               |                     |              | Dreaucrumo Calenda | Chart            | Cassac Report  | (based on      | metp Text    | miler active Repo | at Legacy Calendar |    | <ul> <li>Advanced</li> </ul> |            |            |                  |           |            |       |              |     |
| * 🗁 R                         | egion Buttons                           |                     |              |                    |                  |                | Function)      |              |                   |                    |    |                              |            |            |                  |           |            |       |              |     |
|                               | \$ SAVE                                 |                     |              | := 0               | Î≣               |                |                |              |                   |                    |    | Static ID                    |            |            |                  |           |            |       |              |     |
| Post-Render                   | ing                                     |                     | v            | List Map Cha       | t PL/SQL Dynamic | Region Display | Static Content | Tabular Form | Tree              | URL                | -  | Custom                       |            |            |                  |           |            |       | ^            | •   |

Button BtnJobOffer has a Dynamic Action DaJobOffer with 2 true actions:

Execute PL/SQL code

The PL/SQL code fills page-item :P1021\_URL with the url for calling page-501 in the next step.

Page-0 items :P0\_PK and P0\_PROCEDURE are also set here.

Execute Javascript code

```
var l_url = apex.item('P1021_URL').getValue();
eval(l_url);
```

This piece of javascript calls page 501 where the user is asked to choose an output format.

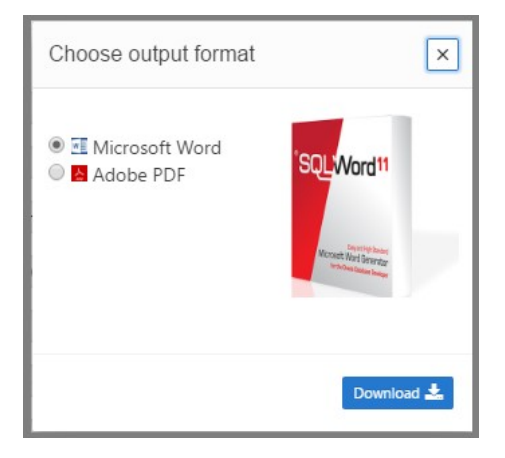

Button BtnRun on page 501 has a Dynamic Action daRunSQLWord with true action:

Execute Javascript code

```
v_filetype = $('input[name=radioName]:checked', '#myForm').val();
```

```
parent.runSQLWord(v_filetype);
```

Here we call a javascript function runSQLWord from page 1020.

```
function runSQLWord(p_filetype) {
    apex.item('P0_FILETYPE').setValue(p_filetype);
    window.pageloadWait = apex.util.showSpinner();
    setTimeout(function() { apex.event.trigger(document, 'CustomEventRunSQLWord'); }, 10);
}
```

This function calls CustomEventRunSQLWord from page 1020 with true actions:

Execute PL/SQL code

```
declare
  l blob
                  blob;
                 varchar2(4000);
 l_filename
 v_where_clause varchar2(4000);
               varchar2(4000);
 v_report_id
begin
  if apex_collection.collection_exists('SQLWORD_BLOB') then
   apex collection.delete collection('SQLWORD BLOB');
  end if;
  if :P0 PROCEDURE = 'HR_EMPLOYEE_SELECTION' then
    1 filename := 'EmployeeSelection-' || to char(sysdate,'dd-mm-yyyy-hh24.mi.ss') || '.' ||
                  lower(:P0 FILETYPE);
    v where clause := 'where 1=1 ' || apex ir query.ir query where( app id in
                                                                                          => :APP ID
                                                                     , page_id_in
                                                                     , page_id_in => :APP_PAGE_ID
, session_id_in => :APP_SESSION
                                                                     , base_report_id_in => :P1020_REPORT ID
                                                                     );
    hr employee selection( p where clause => v where clause);
    ---
  else
    select substr(lower(replace(first_name || '_' || last_name || '.' ||
lower(:P0_FILETYPE), ' ', '_')), 1, 4000)
          l_filename
employees
    into
    from
    where employee id = :PO PK;
    if upper(:PO_PROCEDURE) = 'HR_EMPLOYEE_JOB_OFFER' then
      l filename := 'job offer ' || l filename;
      hr employee job offer(p employee id => :P0 PK);
    elsif upper(:PO PROCEDURE) = 'HR EMPLOYEE CONTRACT' then
      1 filename := 'employee contract ' || 1 filename;
      hr_employee_contract(p_employee_id => :P0_PK);
    end if;
  end if;
  if upper(:P0_FILETYPE) = 'PDF' then
    sqlword.save output pdf( p utl file location => 'SQLWORD OUTPUT DIR'
                            , p_pdf_filename => l_filename );
    l blob := sqlword.get output pdf( p utl file location =>'SQLWORD OUTPUT DIR'
                                    , p pdf filename => l filename);
  else
   l blob := sqlword.get output docx;
  end if;
  apex_collection.create_or_truncate_collection(p_collection_name => 'SQLWORD_BLOB');
  apex_collection.add_member( p_collection_name => 'SQLWORD_BLOB'
                             , p_c001 => l_filename
                             , p blob001 => l blob );
end;
```

As you can see in this piece of PL/SQL code we call generated SQLWord stored procedures and then get the output into a blob and put the blob into a collection which is picked up later from page 500.

### Execute Javascript code

```
window.location = 'f?p=&APP_ID.:500:&APP_SESSION.:::::::;;
```

window.pageloadWait.remove();

Here we call page 500 a generic page for downloading output documents.

### ➢ Open page 500

This is a empty page for downloading documents from a collection.

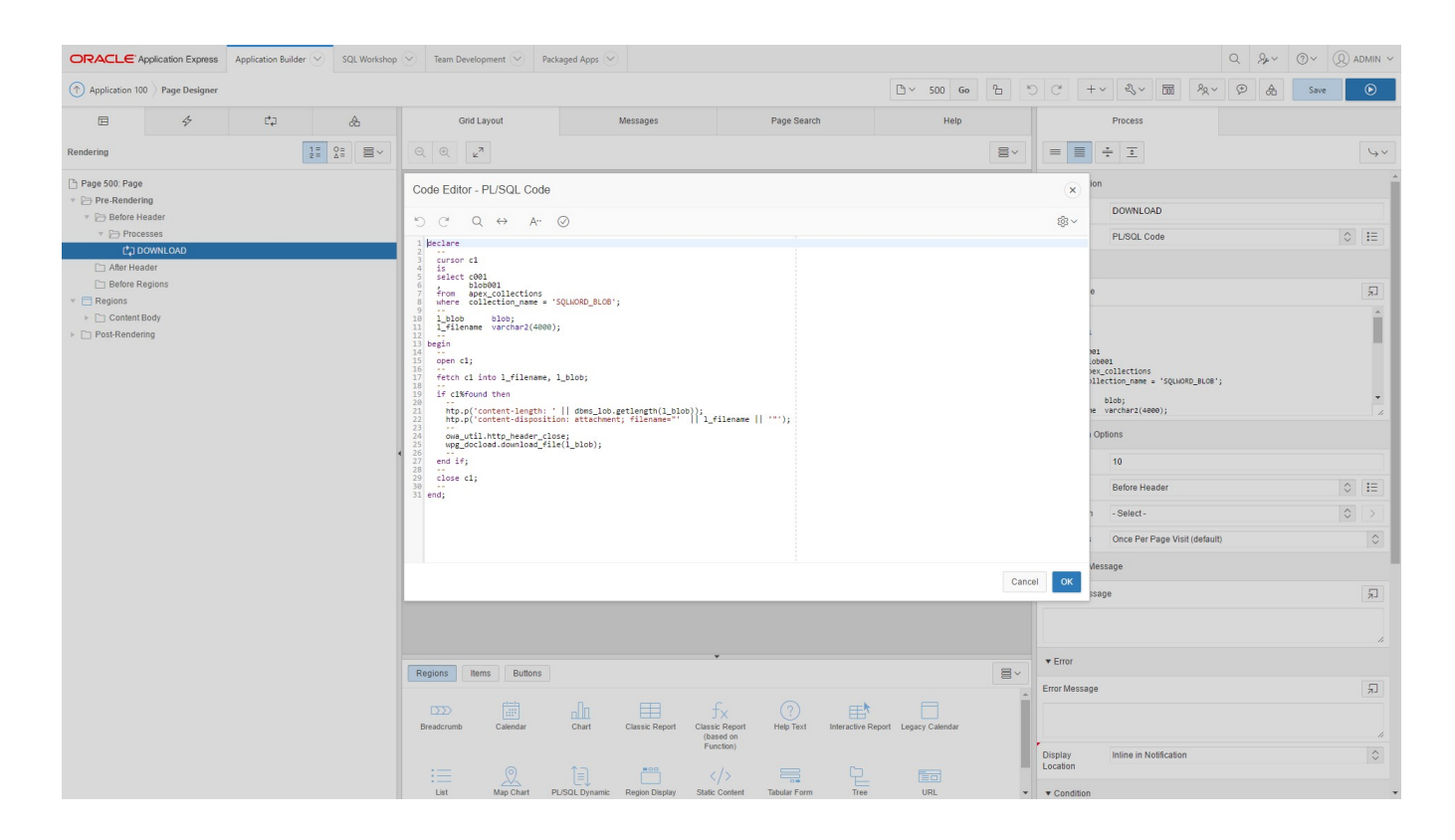

### Examine the source code from Pre-Rendering/process/DOWNLOAD

```
declare
  ___
 cursor cl
 is
 select c001
       blob001
 from apex collections
 where collection name = 'SQLWORD BLOB';
  --
 l_blob blob;
l_filename varchar2(4000);
begin
  --
 open cl;
 fetch c1 into l_filename, l_blob;
 if c1%found then
    htp.p('content-length: ' || dbms lob.getlength(l blob));
   htp.p('content-disposition: attachment; filename="' || 1_filename || '"');
   owa_util.http_header_close;
    wpg docload.download file(1 blob);
 end if;
  _ _
 close cl;
end;
```

### Explanation

- The output document and filename is retrieved from the Apex collection SQLWORD\_BLOB.
- The HTML header is prepared.
- By calling Apex procedure WPG DOCLOAD.DOWNLOAD FILE the download will start.
- Page 500 is closed and the browser returns back to page 1020.

## **PDF output (optional)**

SQLWord can produce PDF output after the .docx generation by transforming the generated .docx to a .pdf file. This is done by calling a Java program on the Oracle server that uses the Aspose.Words for Java library. To use this functionality you need to buy a license at <u>http://www.aspose.com</u>. Default the evaluation version of Aspose.Words is installed which places some extra evaluation text in the pdf-file.

How does it work?

- First SQLWord generates a .docx file on the output directory on the Oracle server defined by a CREATE DIRECTORY command.
- When the .docx generation is finished then SQLWord runs an OS command using DBMS\_SCHEDULER. It calls a <u>shell script</u> on the Oracle server that <u>executes a Java program</u> to transform the .docx file into a .pdf file.

### **Installation on Unix Oracle Server**

We assume that you already have compiled all SQLWord demo examples by SQLWord Developer from C:\SQLWord11\Examples\Docx

### Steps to follow:

Create on the Oracle server a Unix user: <u>sqlword</u>

All the scripts that we made assume that the <u>home directory</u> of the Unix sqlword user is /<u>home/sqlword</u>. If you have a different home directory (for example /<u>opt/sqlword</u>) then you need to edit these scripts:

- sqlword\_output\_dir.sql
- sqlword2pdf.sh
- sqlword2pdf.java
- FTP the file <u>sqlword2pdf.zip</u> to the home directory of the sqlword user at /<u>home/sqlword</u>
- Unzip this file:

 $\geq$ 

\$ cd /home/sqlword

\$ unzip sqlword2pdf.zip.

Now a directory sqlword2pdf with 4 subdirectories are created (bin, log, output and sql)

- Change permissions:
  - \$ cd /home/sqlword
- \$ chmod 777 sqlword2pdf
- \$ cd /home/sqlword/sqlword2pdf
- \$ chmod 777 bin output log
- \$ cd /home/sqlword/sqlword2pdf/bin

\$ chmod +x \*.sh

Make sure that <u>pam</u> is properly installed. In particular make sure that the file <u>libpam.so</u> exists and is linked to a valid existing file.

For exampe when you have Redhat OS create a link as root: # ln -s /lib64/libpam.so.0 /lib64/libpam.so

Run script grants.sql as a DBA-user:

SQL> @ grants.sql

Edit script create\_credential.and change the password to the password of the sqlword Unix user. Then run this script as the Oracle schema owner where you installed the SQLWord tables and packages

SQL> @ create credential.sql

> Run script sqlword output dir.sql as a DBA-user:

SQL> @ sqlword\_output\_dir.sql

Let's see if we now can create a .docx on the Oracle server by running script test\_generate\_docx.sql from the Oracle schema owner where you installed the SQLWord tables and packages

SQL>@test\_generate\_docx.sql

Now you should see the file example1a out.docx at /home/sqlword/sqlword2pdf/output

Download JDK 1.8 (or higher) from Oracle <u>http://www.oracle.com/technetwork/java/javase/downloads/jdk8-downloads-2133151.html</u> and install it properly. Check if you have the right <u>javac</u> version

\$ javac -version should give back: javac 1.8 or higher

NB: Make sure that the bin-directory of the JDK is in your PATH-environment variable !

Run file compile.sh and check if the Java compilation created file sqlword2pdf.class.

\$ cd /home/sqlword/sqlword2pdf/bin

\$./compile.sh

Now you have a Java executable that uses the evaluation version of Aspose.Words.

If you bought an Aspose license then place your <u>Aspose.Words.lic</u> in directory /home/sqlword/sqlword2pdf/bin

Edit file <u>sqlword2pdf.java</u> and remove the // comments.

License license = new License();

license.setLicense("Aspose.Words.lic");

Again run file /home/sqlword/sqlword2pdf/bin/compile.sh and check if the Java compilation created

a new class file at /home/sqlword/sqlword2pdf/bin/sqlword2pdf.class

Now test if the Java progam sqlword2pdf.class can create a .pdf file:

\$ cd /home/sqlword/sqlword2pdf/bin

\$ ./sqlword2pdf.sh example1a\_out.docx example1a\_out.pdf

Now you should see <u>example1a\_out.pdf</u> in directory <u>/home/sqlword/sqlword2pdf/output</u>

Now finally test if SQLWord now can generate pdf by running script test\_generate\_pdf.sql from the Oracle schema owner where you installed the SQLWord tables and packages.

SQL> @test\_generate\_pdf.sql

Now you should see the file <u>example1b\_out.pdf</u> at /home/sqlword/sqlword2pdf/output

## **Installation on Microsoft Windows Server**

We assume that you already have compiled all SQLWord demo-examples with SQLWord Developer from C:\SQLWord11\Examples\Docx

### Steps to follow:

> Logon on your Windows Server as <u>administrator</u> and go to <u>Services</u>.

| Q,                               |                           | Services                        |              |                  |             |               | x |
|----------------------------------|---------------------------|---------------------------------|--------------|------------------|-------------|---------------|---|
| <u>B</u> estand <u>A</u> ctie Be | eel <u>d H</u> elp        |                                 |              |                  |             |               |   |
| (* •) 🖬 🗐 🦉                      | Q 🔒 🛛 🖬 🕨 🔳 🕪             |                                 |              |                  |             |               |   |
| 🤹 Services (lokaal)              | Services (lokaal)         |                                 |              |                  |             |               |   |
|                                  | OracleJobSchedulerORCL1   | Naam                            | Beschrijving | Status           | Opstarttype | Aanmelden als | ^ |
|                                  |                           | Oracle ORCL1 VSS Writer Service |              |                  | Handmatig   | Local System  |   |
|                                  | De service <u>starten</u> | CracleJobSchedulerORCL1         |              |                  | Handmatig   | Local System  |   |
|                                  |                           | OracleMTSRecoveryService        |              | Wordt uitgevoerd | Automatisch | Local System  |   |
|                                  |                           | OracleOraDb11g_home1TNSListener |              | Wordt uitgevoerd | Automatisch | Local System  |   |
|                                  |                           | OracleServiceORCL1              |              | Wordt uitgevoerd | Automatisch | Local System  |   |
|                                  |                           | Reformance Counter DLL Host     | Enables rem  |                  | Handmatig   | Local Service | ~ |
|                                  | Uitgebreid Standaard      | 1989                            |              |                  | 102         | 406           |   |
|                                  |                           |                                 |              |                  |             |               |   |

Start the Windows Service <u>OracleJobScheduler%ORACLE\_SID%</u> and change the settings of this service to <u>Automatic</u>.

| <b>Q</b>                         |                            | Services                        |              |                  |             |               | x |
|----------------------------------|----------------------------|---------------------------------|--------------|------------------|-------------|---------------|---|
| <u>B</u> estand <u>A</u> ctie Be | eel <u>d H</u> elp         |                                 |              |                  |             |               |   |
|                                  | 🗟 🔒 🛛 📷 🕨 🖬 🕪              |                                 |              |                  |             |               |   |
| 🧟 Services (lokaal)              | Services (lokaal)          | -                               |              |                  |             |               |   |
|                                  | OracleJobSchedulerORCL1    | Naam                            | Beschrijving | Status           | Opstarttype | Aanmelden als | ^ |
|                                  |                            | Oracle ORCL1 VSS Writer Service |              |                  | Handmatig   | Local System  |   |
|                                  | De service stoppen         | CracleJobSchedulerORCL1         |              | Wordt uitgevoerd | Automatisch | Local System  |   |
|                                  | De service opnieuw starten | OracleMTSRecoveryService        |              | Wordt uitgevoerd | Automatisch | Local System  |   |
|                                  |                            | OracleOraDb11g_home1TNSListener |              | Wordt uitgevoerd | Automatisch | Local System  |   |
|                                  |                            | OracleServiceORCL1              |              | Wordt uitgevoerd | Automatisch | Local System  |   |
|                                  |                            | Reformance Counter DLL Host     | Enables rem  |                  | Handmatig   | Local Service | ~ |
|                                  | Uitgebreid Standaard       | 1989                            |              |                  |             |               |   |
|                                  |                            |                                 |              |                  |             |               |   |

> Unzip the <u>SQLWord2.zip</u> to <u>C:\SQLWord2pdf</u> on your Windows server.

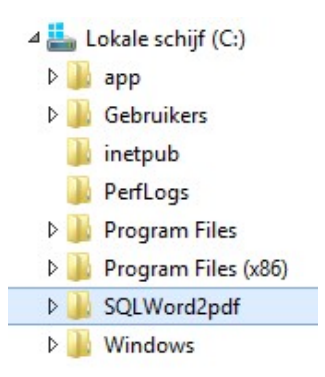

▶ Run script grants.sql as a DBA-user:

SQL> @ grants.sql

Run script sqlword\_output\_dir.sql as a DBA-user:

SQL> @ sqlword\_output\_dir.sql

Let's see if we now can create a .docx on the Oracle server by running script test\_generate\_docx.sql from Oracle schema owner where you installed the SQLWord tables and packages

SQL> @test\_generate\_docx.sql

Now you should see the file <u>example1a\_out.docx</u> at <u>C:\SQLWord2pdf\output</u>

Download JDK 1.8 (or higher) from Oracle <u>http://www.oracle.com/technetwork/java/javase/downloads/jdk8-downloads-2133151.html</u> and install it properly.

Check if you have the right javac version:

NB: Make sure that the bin-directory of the JDK is in your PATH-environment variable !!!

C:\SQLWord2pdf\bin> javac -version should give back: javac 1.8 or higher

Run file <u>compile.bat</u> and check if the Java compilation created at C:\SQLWord2pdf\bin\sqlword2pdf.class C:\SQLWord2pdf\bin> compile.bat

Now you have a Java executable that uses the evaluation version of Aspose.Words

Figure 1 If you have an Aspose license then place your Aspose. Words.lic in directory C:\SQLWord2pdf\bin

Edit file sqlword2pdf.java and remove the // comments.

```
License license = new License();
```

license.setLicense("Aspose.Words.lic");

Again run file compile.bat and check if the Java compilation created

a new class file at C:\SQLWord2pdf\bin\sqlword2pdf.class

Now test if the Java progam sqlword2pdf.class can create a .pdf file:

C:\SQLWord2pdf\bin> sqlword2pdf.bat example1a\_out.docx example1a\_out.pdf

Now you should see <a href="mailto:example1a\_out.pdf">example1a\_out.pdf</a> in directory <a href="mailto:C:\SQLWord2pdf\output">C:\SQLWord2pdf\output</a>

Now finally test if SQLWord now can generate C:\SQLWord2pdf\output\example1b\_out.pdf by running script test\_generate\_pdf.sql from the Oracle schema owner where you installed the SQLWord tables and packages

SQL> @test\_generate\_pdf.sql

## Apex implementation PDF expained

As already explained before there is a Custom event CustomEventRunSQLWord on page 1020 with a true action:

### Execute PL/SQL code

declare

```
l blob
                  blob;
 l_blob blob;
l filename varchar2(4000);
 v_where_clause varchar2(4000);
 v_report_id varchar2(4000);
begin
 if apex collection.collection exists('SQLWORD BLOB') then
   apex collection.delete collection('SQLWORD BLOB');
  end if;
 if :P0 PROCEDURE = 'HR EMPLOYEE SELECTION' then
    1 filename := 'EmployeeSelection-' || to char(sysdate,'dd-mm-yyyy-hh24.mi.ss') || '.' ||
                 lower(:P0_FILETYPE);
    ___
    v_where_clause := 'where 1=1 ' || apex_ir_query.ir_query_where( app_id_in
                                                                                          => :APP ID
                                                                     e( app_id_in => :APP_ID
, page_id_in => :APP_PAGE_ID
, session_id_in => :APP_SESSION
                                                                     , base report id in => :P1020 REPORT ID
                                                                     );
    hr employee selection( p where clause => v where clause);
  else
    select substr(lower(replace(first name || ' ' || last name || '.' ||
           lower(:P0_FILETYPE), ' ', '_')), 1, 4000)
    into l_filename
from employees
    where employee id = :P0 PK;
    if upper(:P0_PROCEDURE) = 'HR_EMPLOYEE_JOB_OFFER' then
      l filename := 'job offer ' || l filename;
     hr_employee_job_offer(p_employee_id => :P0_PK);
    elsif upper(:P0 PROCEDURE) = 'HR EMPLOYEE CONTRACT' then
      l filename := 'employee contract ' || l filename;
      hr_employee_contract(p_employee_id => :P0_PK);
    end if;
  end if;
  if upper(:PO FILETYPE) = 'PDF' then
    sqlword.save output pdf( p utl file location => 'SQLWORD OUTPUT DIR'
                            , p_pdf_filename => l_filename );
    l_blob := sqlword.get_output_pdf( p_utl_file_location =>'SQLWORD_OUTPUT_DIR'
                                    , p pdf filename => l filename);
  else
   l_blob := sqlword.get_output_docx;
  end if;
 apex_collection.create_or_truncate_collection(p_collection_name => 'SQLWORD_BLOB');
  apex collection.add member( p collection name => 'SQLWORD BLOB'
                             , p_c001 => l_filename
                             , p_blob001 => l blob );
  ---
end;
```

## Execute Javascript code

```
window.location = 'f?p=&APP_ID.:500:&APP_SESSION.:::::::;;
window.pageloadWait.remove();
```

Here we call page 500 a generic page for downloading output documents.

## Explanation

- Procedure SQLWORD.SAVE\_OUTPUT\_PDF is called to create the PDF-file in the directory on your Oracle server.
- The output document is stored in a local variable L\_BLOB by calling function SQLWORD.GET\_OUPUT\_PDF.
- An Apex collection is used to store the data.
- From the javascript we call page 500 where the PDF file will be downloaded.

## **Frequently asked questions**

## How can I create new pages in the output document?

You can call procedure SQLWORD.NEW\_PAGE to create a new page.

If you want to create new pages inside a for loop try this construction:

```
<%!
--
cursor cl
is
select ename
from emp
order by ename;
--
%>
<%for r1 in c1 loop%>
<%if cl%rowcount > 1 then sqlword.new_page; end if;%>
Employee: <%=r1.ENAME%>
<%end loop;%>
```

### How can I change the presentation of decimal values in the output document?

The presentation of decimal values in the output document depend on:

- The language settings from your Oracle database. Ask your DBA to check the value of parameter NLS\_LANGUAGE (select \* from V\$NLS\_PARAMETERS).
- The Microsoft Windows language settings on your PC. You can change this in the Windows Control panel in the "Regional and Language" options screen:

| Standards and<br>This option af         | l formats<br>fects how som         | e programs fo                 | rmat numbers   | . currencies.  |
|-----------------------------------------|------------------------------------|-------------------------------|----------------|----------------|
| dates, and tin                          | ne.                                |                               |                |                |
| <u>S</u> elect an iten<br>your own form | n to match its p<br>nats:          | references, o                 | r click Custon | nize to choose |
| Dutch (Neth                             | erlands)                           |                               | ~              | Customize      |
| Samples                                 |                                    |                               |                |                |
| Number:                                 | 123.456.789                        | ,00                           |                |                |
| Currency:                               | € 123.456.78                       | 9,00                          |                |                |
| Time:                                   | 17:15:49                           |                               |                |                |
| Short date:                             | 3-1-2005                           |                               |                |                |
| Long date:                              | maandag 3 ja                       | anuari 2005                   |                |                |
|                                         |                                    |                               |                |                |
| Location                                |                                    |                               |                |                |
| <u>I</u> o help servio<br>weather, sele | ces provide you<br>ct your present | i with local inf<br>location: | ormation, suc  | ch as news and |
| Netherlands,                            | The                                |                               |                | *              |
| 2                                       |                                    |                               |                |                |
|                                         |                                    |                               |                |                |

## How can I send an output document by email from my Oracle database?

SQLWord can send an email from the Oracle database with the output document as an attachment. SQLWord uses the Oracle UTL\_SMTP package:

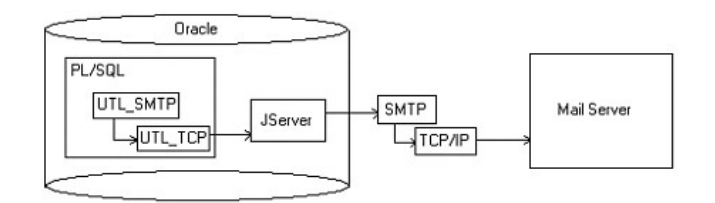

## ACL-access

Using UTL\_SMTP to send email from your Oracle database has changed in Oracle 11g since accessing the remote network has changed. In Oracle 11g you have to configure (grant) each and every network access point using so called Access Control Lists (ACL's). Run SQL-script C:\SQLWord11\\SQL\ACL-access.sql as sysdba.

• Configure the <u>email settings</u> in the options screen from SQLWord Developer to your provider.

| Lwora - Opti | ons           |      |
|--------------|---------------|------|
| icense Email | Client Server |      |
| SMTP host    | smtp.kpn.nl   | Save |
| SMTP port    | 25            |      |
|              |               |      |
|              |               |      |
|              |               |      |
|              |               |      |
|              |               |      |
|              |               |      |
|              |               |      |
|              |               |      |

• Edit SQL-script C:\SQLWord11\Examples\SQL\send\_email.sql and change the address for the email\_sender and email\_recipients.

```
begin
--
example1a(p_employee_id => 121);
--
sqlword.send_email( p_from => 'scott@tiger.com'
, p_to => 'my_email@gmail.com'
, p_subject => 'Hello, we send you a document
generated by SQLWord 11'
, p_text_msg => 'Hi,' || chr(10) || 'we send you a
document generated by SQLWord 11'
, p_file_name => 'example1a_out.docx'
);
--
end;
```

Start SQL\*Plus and run:

```
SQL> @ C:\SQLWord11\Examples\SQL\send_email.sql
PL/SQL-procedure successfully completed.
```

SQL>

Now check your email and see if there is a new email with an MSWord-document attached to it.

## How can I write an output document on the Oracle database server using UTL FILE?

Edit script C:\SQLWord11\Examples\SQL\write\_utl\_file.sql and modify the file locations to your environment.
 First you must use the Oracle "create directory" command (ask your DBA to do this).

- Start SQL\*Plus and run: <u>write utl file.sql</u>
   SQL> @write\_utl\_file.sql
   SQL> PL/SQL-procedure successfully completed.
- Check if the file is created on the specified file-location on your Oracle database server.

### How can I save the output document into an Oracle table?

The output document is available as a BLOB through function GET\_OUTPUT\_DOCX which is available in package SQLWORD.

First create a table where you want to save the generated output

Now call stored procedure EXAMPLE1A and immediately get the generated Word document by calling function SQLWORD.GET\_OUTPUT\_DOCX.

```
begin
   --
   example1a(121);
   --
   insert into my_output
   (        doc_name
   ,        dd_created
```

```
, source)
values
( 'EXAMPLE1A_' || to_char(sysdate,'ddmmyyyy-hh24:mi:ss')
, sysdate
, sqlword.get_output_docx);
___
commit;
___
end;
```

## Hints & Tips

## **Compile multiple documents**

You can quickly create stored procedures or recompile multiple source documents in one run.

Press the open file button from the SQLWord Developer toolbar and select the documents to compile:

| Zoeken in:    | Docx                   |                            |                            |               |           |
|---------------|------------------------|----------------------------|----------------------------|---------------|-----------|
| <b>1</b>      | Naam 🔺                 |                            | Gewijzigd op               | Туре          |           |
|               | 🖳 Example1a            | .docx                      | 11-3-2015 10:00            | Microsoft Of  | fice      |
| nelle toegang | Example1b              | .docx                      | 11-3-2015 10:00            | Microsoft Of  | fice      |
| 1 - 12        | Example1c              | .docx                      | 11-3-2015 10:00            | Microsoft Of  | fice      |
| Bureaublad    | Example1d              | .docx                      | 29-5-2015 16:48            | Microsoft Of  | fice      |
|               | Example2.0             | docx                       | 11-3-2015 10:01            | Microsoft Of  | fice      |
| -             | Example3.              | docx                       | 18-1-2017 16:18            | Microsoft Of  | fice      |
| Bibliotheken  | Example4.              | docx                       | 11-3-2015 10:02            | Microsoft Of  | fice      |
|               | Example5.              | docx                       | 13-3-2015 17:37            | Microsoft Of  | fice      |
|               | Example6.              | docx                       | 13-3-2015 16:17            | Microsoft Of  | fice      |
| Deze pc       | HR_Dept.d              | ocx                        | 18-1-2017 16:19            | Microsoft Of  | fice      |
|               | HR_Dept_S              | election.docx              | 18-1-2017 16:19            | Microsoft Of  | fice      |
| Maturada      | HR_Emplo               | yee_Contract.docx          | 18-1-2017 16:19            | Microsoft Of  | fice      |
| Nelwerk       | HR_Emplo               | yee_Job_Offer.docx         | 18-1-2017 16:19            | Microsoft Of  | fice      |
|               | HR_Emplo               | yee_Selection.docx         | 18-1-2017 16:20            | Microsoft Of  | fice      |
|               | HR_Manag               | er.docx                    | 18-1-2017 16:20            | Microsoft Of  | fice      |
|               | HR_Tables              | Report.docx                | 18-1-2017 16:20            | Microsoft Of  | fice      |
|               | •                      |                            |                            |               |           |
|               | Bestands <u>n</u> aam: | "HR_Tables_Report.docx" "H | HR_Dept.docx" "HR_Dept_Sel | ection.docx 🔻 | Openen    |
|               | Bestandstypen:         | Word doouments (* doo_* do | ov * #f)                   |               | Annuleren |

### The next screen shows up

| File                                                  | Stored procedure | Status |           |
|-------------------------------------------------------|------------------|--------|-----------|
| C:\SQLWord11\Examples\Docx\HR_Dept_Selection.docx     |                  |        | Ureate al |
| C:\SQLWord11\Examples\Docx\HR_Employee_Contract.docx  |                  |        | Class     |
| C:\SQLWord11\Examples\Docx\HR_Employee_Job_Offer.docx |                  |        | CIUSE     |
| C:\SQLWord11\Examples\Docx\HR_Employee_Selection.docx |                  |        |           |
| C:\SQLWord11\Examples\Docx\HR_Job.docx                |                  |        |           |
| C:\SQLWord11\Examples\Docx\HR_Job_Selection.docx      |                  |        |           |
| C:\SQLWord11\Examples\Docx\HR_Location_Selection.docx |                  |        |           |
| C:\SQLWord11\Examples\Docx\HR_Manager.docx            | 8                |        |           |
| C:\SQLWord11\Examples\Docx\HR_Tables_Report.docx      |                  |        |           |

Press the button "<u>Create all</u>" and the selected source documents are processed. If one or more is invalid after the compilation then the <u>color</u> of the row changes to <u>red</u>.

You can open a source document in Word by double-clicking on the row in the grid.

## **Clearing all scriptlets**

V

All your scriptlets should be without any formatting code.

You can clear all <% tag %> scriptlets from invisible underwater formatting code by pressing the <u>Clear all</u> button on the SQLWord Developer toolbar.

## Always place <% loop %> statements on a new line

To prevent a corrupt output document allways place loop statements on a new line.

Do not use constructions like this:

<%for r1 in c1 loop%><%=r1.department%><%end loop;%>

Use constructions like this:

<%for r1 in c1 loop%>

<%=r1.department%>

<%end loop;%>

## Placing <%loop statements %> in a word table

To prevent a corrupt output document allways place <% for statements%> on the <u>second row</u> from a word table and put the <% end loop;%> on the <u>last record</u>.

|                   | Salary             |
|-------------------|--------------------|
| <%=r2.job_title%> | <%=r2.sa<br>lary%> |
|                   |                    |
|                   |                    |
| lob               | Salary             |
|                   | o analy            |
|                   |                    |
|                   | Job                |